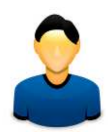

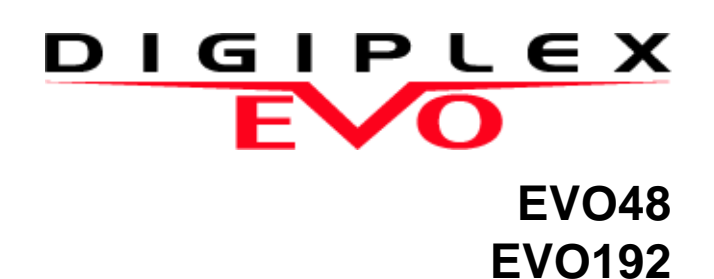

# Vartotojo gidas

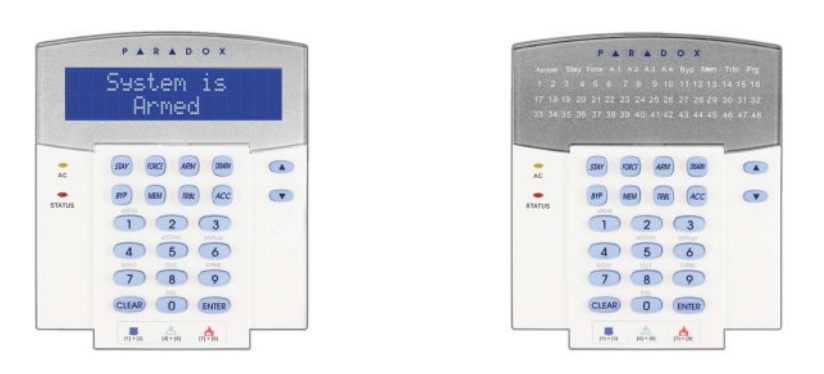

Mes tikimės, kad šis produktas visiškai atitiks Jūsų lūkesčius. Jei turėsite klausimų ar komentarų, prašome apsilankyti www.paradox.com ir parašyti mums.

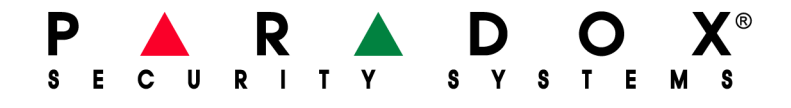

| <b>Įžanga2</b><br>Paaiškinimi2                                                                                                    |
|----------------------------------------------------------------------------------------------------|
| Pagrindinės savybės                                                                                                    |
| <b>MG-REM2 pultelio indikacija5</b><br>Pilnos/greito ijungimo apsaugos indikatoriai5<br>Perimetro/nakties apsaugos režimo indikatoriai5<br>Kiti indikatoriai5                                                                                      |
| <b>Sistema, padalinta į sritis6</b><br>Srities ekranas6                                                                                                    |
| Apsaugos ijungimas7Išėjimo laiko skaičiavimas7Pilnas apsaugos ijungimas7Perimetro apsaugos režimas7Staigaus reagavimo saugojimas7Greitas saugojimo ijungimas7Programinis zonų atjungimas7Jjungimas raktu - mygtuku8Automatinis apsaugos ijungimas9 |
| Apsaugos išjungimas10<br>Įėjimo laiko skaičiavimas10<br>Sistemos apsaugos išjungimas10<br>Į atmintį įrašytų aliarmų peržiūra10                                                                                                    |
| Vartotojų kodai11<br>Sistemos admin. kodas (pirminis 123456)11<br>Varotojo nustatymų kopijavimas11<br>vartotojų žymėjimas11                                                                                                    |

Vartotojo kodų ištrynimas ......13

Vartotojo kodų programavimas .....13

Vartotojo nustatymai .....15

leigos kontrolės vartotojo nustatymai ......15

| Gedimų indikacija                             | 19   |
|-----------------------------------------------|------|
| Įvykių sąrašo peržiūra                        | 20   |
| Papildomos savybės                            | 21   |
| Programuojami išėjimai (PGM)                  | 21   |
| Pultelio nustatymai                           | 21   |
| DGP2-648BL LED apšvietimo nustatymų keitimas  | . 21 |
| Laiko ir datos nustatymas                     | 21   |
| Zonų varpelio programavimas                   | 22   |
| Panikos aliarmai                              | 22   |
| Greitieji funkciniai mygtukai                 | 22   |
|                                               | ~~   |
| v Divir 3 baiso [renginys (papildomas)        | 23   |
| Skambinimas į VDMPM3                          | 23   |
| Skambučio priėmimas iš VDMP3 (kilus aliarmui) | 23   |
| Sistemos testavimas ir priežiūra              | 25   |
| Aliarmo testavimas isilaužimo atveju          | 25   |
| Aliarmo testavimas gaisro atveju              | 25   |
| Sistemos techninė priežiūra                   | 25   |
| Sistemos testavimas                           | 25   |
|                                               | 20   |
| Priešgaisrinis ir įsilaužimo aliarmai         | .26  |
| Standartinė priešgaisrinė zona                | 26   |
| Vėlinama priešgaisrinė zona                   | 26   |
| Gaisro saugumo patarimai                      | 26   |
| Gaisro namuose rizikos mažinimas              | 27   |
| Gaisro ispėiimo sistema namuose               | 27   |

Gedimų indikacija .....19

| Abėcėlinė rod | yklė     |  |
|---------------|----------|--|
|               | <b>,</b> |  |

## 1.0 Įžanga

EVO sistema yra pažangios technologijos apsaugos sistema, kuri teikia patikimą apsaugą, turi visas reikiamas savybes, ja lengva naudotis. Stilingas ir patogus pultelis leis Jums lengvai naudotis sistema, bei sužinoti apie jos būseną vieno ar kelių mygtukų paspaudimu.

Pranešimai gali būti rodomi skirtingi, tai priklauso nuo Jūsų pasirinkto pultelio. 32 simbolių skystųjų kristalų ekrane (angl. LCD) rodomi pranešimai ir meniu padės Jums valdyti sistemą. Paprašykite instaliuotojo, kad jis pritaikytų LCD ekrano pranešimus pagal Jūsų poreikius. DGP2-648BL LED pultelyje Jūs galite iš karto matyti sistemos būseną.

Kadangi savo apsaugos sistemą Jūs valdysite pulteliu, paprašykite instaliuotojo, kad paaiškintų pagrindines pultelio naudojimosi taisykles; taip pat atidžiai perskaitykite šią instrukciją.

### 1.1 Paaiškinimi

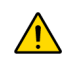

Nurodo įspėjimą arba svarbią pastabą.

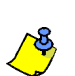

Nurodo įspėjimą arba reikšmingą pastabą.

[TEXT] Nurodo informaciją, kurią reikia įvesti naudojantis pultelio mygtukais.

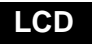

Nurodo LCD pultelio instrukcijas ar informaciją.

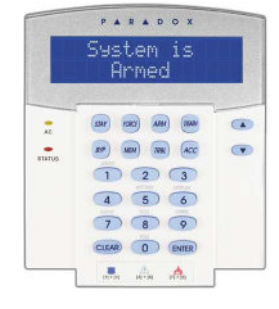

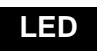

Nurodo DGP2-648BL pultelio instrukcijas ir informaciją.

| • |                 | - |
|---|-----------------|---|
|   |                 |   |
|   |                 |   |
|   | 4 5 6           |   |
|   | CLEAR O (ENTER) |   |
|   | - A A           |   |

## 2.0 Pagrindinės savybės

Šiame skyriuje pateikiama informacija apie funkcinių mygtukų, indikatorių ir pranešimų, esančių pultelyje, paskirtis ir reikšmes.

Paveikslėlis 1: Pagrindinis LCD pultelio vaizdas

| AC indikat  | orius:                                   |        | PARADOX               |   |
|-------------|------------------------------------------|--------|-----------------------|---|
| Šviečia     | = 220 V                                  |        | System is             |   |
| Nešviečia   | = Nėra 220 V                             |        | Armed                 |   |
| Būsenos i   | ndikatorius:                             | 2.352  |                       |   |
| Švieči žali | ai:                                      |        |                       |   |
| Šviečia     | <ul> <li>Visos zonos uždaros.</li> </ul> |        | STAY FORCE ARM (DEMAN |   |
| Nešviečia   | = Viena ar kelios zonos                  | -      |                       | - |
| atviros.    |                                          | STATUS | erry NEW) (Max) (ACC  |   |
| MIRKSI      | <ul> <li>Išėjimo vėlinimas</li> </ul>    |        | 1 2 3                 |   |
| Šviečia ra  | udonai:                                  |        |                       |   |
| Šviečia     | = Sritis(-ys) saugoma.                   |        |                       |   |
| Nešviečia   | = Sritis(-ys) nesaugoma.                 |        | 7 8 9                 |   |
|             |                                          |        |                       |   |
|             |                                          |        | 191-190 M-191 M-191   |   |

LCD ekrane rodomi detalūs pranešimai.

Ekrane pasirodžius rodyklėms, naudokite mygtukus su rodyklėmis, esančius ant pultelio, kad galėtumėte naršyti po meniu.

### Paveikslėlis 2: DGP2-648BL LED pultelio vaizdas

| AC indikatorius:<br>Šviečia = 220 V                                                                                                    | PARADOX                                                                                   |                                                                                                    |
|----------------------------------------------------------------------------------------------------|-------------------------------------------------------------------------------------------|----------------------------------------------------------------------------------------------------|
| Nešviečia = Nėra 220V                                                                                                    | 1 2 3 4 6 5 7 8 9 10 11 12 13 14 15 18<br>17 18 19 20 21 22 23 24 25 28 27 28 29 30 31 32 |                                                                                                    |
| SRITIES indikatoriai:(A1, A2, A3 ir A4)Šviečia= Sritis saugomaNešviečia= Sritis nesaugomaMIRKSI= Srityje aliarmas                                                                                                    | 33 34 35 36 37 39 39 40 41 42 43 44 45 46 47 48                                           | Veikimo indikatorius: Priklausomai<br>nuo sistemos būsenos šviečia įvairūs<br>indikatoriai (Access, Stay, Force, Byp,                                       |
| BŪSENOS indikatorius:Šviečia žaliai:Šviečia = Visos zonos uždarosNešviečia = Viena ar kelios zonos atvirosMirksi = Išėjimo vėlinimasŠviečia raudonai:Šviečia = Sritis(-ys) saugomaNešviečia = Sitis(-ys) nesaugomaMirksi = Sistemoje aliarmas |                                                                                           | Mem, Trbl ir Prg)<br><b>Šviečiantys skaičiai:</b> (Zonos)<br>Šviečia = Zona atvira<br>Nešviečia = Zona uždara<br>MIRKSI = Zonos / gaisro uždara<br>grandinė |
|                                                                                                    | Pultelyje matomos visų jam<br>priskirtų sričių būsenos.                                   |                                                                                                    |

/ Š

Visuose pulteliuose, paspaudus [ENTER] mygtuką, išeinama iš sistemos, duomenys išsaugojami, o paspaudus [CLEAR] mygtuką - išeinama duomenų neišsaugojus. Gide minimi [ENTER] ir [CLEAR] mygtukai yra LCD/LED pulteliuose, jie atlieka nurodytas funkcijas, bet gali turėti dar papildomų priskirtųjų funkcijų.

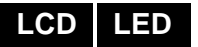

### 2.1 Pultelio toniniai garsai (Beep Tones)

Kai į pultelį įvedate reikiamą informaciją, jis skleidžia patvirtinantį arba atmetantį garsinį signalą.

**Patvirtinimo signalas**: Sėkmingai atlikus operaciją (pvz. jjungtas/ išjungtas saugojimas) ar sistemai persijungus į naują būseną ar režimą, pultelis skleidžia pertraukiamą patvirtinimo signalą ("pyp-pyp-pyp-pyp-pyp").

**Atmetimo signalas**: Sistemai grįžus į buvusią būseną ar neteisingai įvedus duomenis, pultelis skleidžia nepertraukiamą patvirtinimo signalą ("pyyyyyyyyyyyyyy").

### 2.2 Konfidencialus režimas

Instaliuotojas gali suprogramuoti sistemą taip, kad pultelis nerodytų sistemos būsenos, o automatiškai pereitų į Konfidencialų režimą.

Esant konfidencialiam režimui:

- Pranešimai apie sričių ir zonų būsenas NEBUS rodomi
- Ekrano apšvietimas bus išjungtas.
- Priklausomai nuo to, kaip instaliuotojas suprogramavo pultelį, norėdami pereiti į Normalų režimą, turite paspausti bet kurį mygtuką arba surinkti vartotojo kodą.

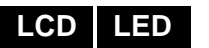

## 3.0 MG-REM2 pultelio indikacija

Jei Jūsų sistemai priklauso Bevielės zonos praplėtimo modulis (MG-RTX3), galima naudotis dvipusio ryšio nuotolinio valdymo pulteliu (MG-REM2). Šiuo pulteliu galite pakeisti sistemos būseną, jis taip pat pateiks Jums vaizdinį ir garsinį atsaką.

| 3.1 | Pilnos | (Full) / | Greito | ijungimo | (Force) | apsaugos | indikatoriai |
|-----|--------|----------|--------|----------|---------|----------|--------------|
|-----|--------|----------|--------|----------|---------|----------|--------------|

| Veiksmas                               | LED būsena                   | Ggarsinis signalas    |
|----------------------------------------|------------------------------|-----------------------|
| Apsaugos išjungimas                    | Šviečia žalia                | Du pyptelėjimai       |
| Išėjimo vėlinimas                      | Raudona / žalia lėtai mirksi | Patvirtinimo signalas |
| Apsaugos įjungimo/ įėjimo<br>vėlinimas | Šviečia raudona              | Patvirtinimo signalas |
| Aliarmai                               | Raudona greitai mirksi       | Aliarmo signalas      |

### 3.2 Perimetro (Stay) / Nakties (Sleep) apsaugos režimo indikatoriai

| Veiksmas                               | LED būsena                   | Ggarsinis signalas    |
|----------------------------------------|------------------------------|-----------------------|
| Apsaugos išjungimas                    | Šviečia žalia                | Du pyptelėjimai       |
| Išėjimo vėlinimas                      | Geltona / žalia lėtai mirksi | Patvirtinimo signalas |
| Apsaugos įjungimo/ įėjimo<br>vėlinimas | Šviečia geltona              | Patvirtinimo signalas |
| Aliarmai                               | Raudona greitai mirksi       | Aliarmo signalas      |

### 3.3 Kiti indikatoriai

| Veiksmas             | LED būsena      | Ggarsinis signalas    |
|----------------------|-----------------|-----------------------|
| PGM jjungta/išjungta | Šviečia geltona | Patvirtinimo signalas |

Instaliuotojas gali nustatyti pultelį taip, kad jis atpažintų atskiras saugomas sistemos sritis. Sistema padalinama į atskiras sritis. Tokia sistema naudojama tada, kai reikia saugoti atskiras sistemos sritis, esančias netoli vienai nuo kitos. Pavyzdžiui, įmonė, kuri turi ofiso ir sandėlio patalpas, gali naudotis į sritis padalinta sistema ir įjungti bei išjungti saugojimą arba kontroliuoti įėjimą kiekvienai sričiai atskirai. Taigi, vienas asmuo gali turėti įėjimą į vieną sritį, o kitas - įėjimą į visas saugojamas sritis. Įeiti į sritį galima įvedant Vartotojo kodą (User Access Code).

### 4.1 Srities ekranas

Naudojant srities būsenos ekraną galite matyti atskirų sričių, priklausančių tai pačiai sistemai, būsenas. Galite paprašyti instaliuotojo, kad jis sistemą susiskirstytų į atskiras sritis

Norėdami pamatyti srities būseną, turite atlikti šiuos veiksmus:

- 1. [veskite savo kodą [ACCESS CODE] ir paspauskite [1] mygtuką.
- 2. Paspauskite sritį atitinkantį mygtuką (pvz. 1, 2,...8), abra naudokite [▲] ir [▼] mygtukus, o ekrane pasirodžius sričiai, kurią norite matyti, paspauskite [ENTER].
- 3. Noredami išeiti, paspauskite [CLEAR] mygtuką.

Pasirinkus srities būsenos ekrano režimą, LCD ekrane galima matyti toliau nurodytą informaciją:

- Pasirengęs (*Ready*): jei visos zonos pasirinktoje srityje yra uždaros.
- Nepasirengęs (Not ready): jei zonos pasirinktoje srityje yra atviros.
- Atviros dyrys (Front Door Open): jei toje srityje yra atvira įėjimo zona.
- Gedimai (Trouble): (žr. 9.0 skyrių psl. 19) jei sistemoje yra gedimų.
- Buvo aliarmas (*Alarms in Memory*): (žr. 6.3 skyrių psl. 10) jei buvo kilęs aliarmas.
- Pilna apsauga, Perimetro apsauga, Force apsauga, Instant apsauga (*Armed, Stay Armed, Force Armed; Instant Armed*): rodo pasirinktų sričių saugojimo būsenas.

Esant ijungtam srities būsenos ekrano režimui, toliau nurodyti indikatoriai gali šviesti priklausomai nuo pasirinktos srities:

- Šviečia sričių indikatorius (A1, A2, A3 ir A4), jei priskirtoji sritis yra saugoma. Pavyzdžiui, jei pasirinkote 3 sritį ir ji yra tuo metu saugoma, švies A3 mygtukas.
  - Šviečia skaičiai, nurodantys bet kurią atidarytą zoną(-as), esančią(-ias) atitinkamoje srityje ar srityse.
- Šviečia "*MEM*" jei buvo kilęs aliarmas.
- Šviečia "TRBL" jeigu yra gedimų.
- Šviečia "STAY" jeigu saugomas srities perimetras arba ji yra staigaus reagavimo saugojimo režime (*Instant*).
- Šviečia "FORCE" jeigu srityje jjungtas greito saugojimo režimas.
- Šviečia "BYP" jei yra bent viena programiškai atjungta zona.

LCD

LED

## 5.0 Apsaugos įjungimas

Jei apsauga įjungta, sistema reaguoja į bet kokį saugomų zonų pažeidimą ir sukelia aliarmą bei siunčia pranešimą į saugos tarnybą.

| LCD LED | 5.1 | <b>Išėjimo laiko skaičiavimas (Exit Delay Timer)</b><br>Kai Jūs įjungiate apsaugą, sistema pradeda skaičiuoti išėjimo laiką. Sistema Jums<br>suteikia laiko, per kuri turite išeiti iš saugomos teritorijos prieš įsijungiant apsaugos<br>sistemai.                                                                                                    |
|---------|-----|----------------------------------------------------------------------------------------------------|
| LCD LED | 5.2 | <b>Pilnas apsaugos įjungimas (Regular)</b><br>Šis apsaugos režimas naudojamas kiekvieną dieną įjungiant visos Jūsų sistemos<br>apsaugą. Prieš įjungiant pilną sistemos apsaugą turi būti uždarytos visos saugojamoje<br>srityje esančios zonos.                                                                                                    |
|         |     | <ul> <li>Pilnas sistemos apsaugos įjungimas:</li> <li>1. Įveskite jums suteiktą vartotojo kodą [ACCESS CODE].</li> <li>2. Paspauskite apsaugos įjungimo mygtuką [ARM].</li> <li>3. Jei turite įėjimą į daugiau nei vieną sritį, pasirinkit sritį(-is), kuriai(-ioms) norite įjungti pilną apsaugą (žr. skyrių 4.1, 6 psl.).</li> </ul>                                                                                                    |
| LCD LED | 5.3 | Perimetro apsaugos režimas (Stay)<br>Perimetro apsaugos režimas leidžia Jums pasilikti patalpose, pvz. namuose ar biure,<br>ijungiant tik išorinių saugomos srities perimetro zonas (t.y. langus ir duris).<br>Norėdami įjungti perimetro apsaugą, turite atlikti šiuos veiksmus:                                                                                                    |
|         |     | <ol> <li>Įveskite jums suteiktą vartotojo kodą [ACCESS CODE].</li> <li>Paspauskite perimetro apsaugos įjungimo mygtuką [STAY].</li> <li>Jei turite įėjimą į daugiau nei vieną sritį, pasirinkit sritį(-is), kuriai(-ioms) norite įjungti pilną apsaugą (žr. skyrių 4.1, 6 psl.).</li> </ol>                                                                                                    |
| LCD LED | 5.4 | <ul> <li>Staigaus reagavimo saugojimas (Instant)</li> <li>Šio apsaugos režimo savybės tokios pat kaip perimetro apsaugos, tačiau nėra "Įėjimo laiko skaičiavimo" funkcijos. Taigi, jeigu pažeidžiama bet kuri saugoma perimetro zona, iš karto kyla aliarmas.</li> <li>Norėdami įjungti staigaus reagavimo saugojimo režimą, atlikite šiuos veiksmus: <ol> <li>Įveskite jums suteiktą vartotojo kodą [ACCESS CODE].</li> <li>Paspauskite [5] mygtuką.</li> <li>Jei turite įėjimą į daugiau nei vieną sritį, pasirinkit sritį(-is), kuriai(-ioms) norite įjungti pilną apsaugą (žr. skyrių 4.1, 6 psl.).</li> </ol> </li> </ul> |
| LCD LED | 5.5 | <ul> <li>Greitas saugojimo įjungimas (Force)</li> <li>Greito saugojimo įjungimo režimas leidžia greitai įjungti sistemos apsaugą, kai zonos yra atviros. Netgi uždarius atviras zonas, jos vis tiek bus saugomos.</li> <li>Norėdami įjungti greito saugojimo režimą, atlikite šiuos veiksmus::</li> <li>1. Įveskite jums suteiktą vartotojo kodą [Access code].</li> <li>2. Paspauskite [Force] mygtuką.</li> <li>3. Jei turite jėjimą į daugiau nei vieną sritį, pasirinkit sritį(-is), kuriai(-ioms) norite įjungti</li> </ul>                                                                                               |
| LCD LED | 5.6 | pilną apsaugą (žr. skyrių 4.1, 6 psl.).<br><b>Programinis zonų atjungimas (Bypass)</b><br>Esant reikalui, galite kai kurias zonas atjungti prieš įjungdami apsaugą. Taip atjungtos<br>zonos kitą kartą įjungiant apsaugą bus ignoruojamos. Išjungus saugojimą, atjungtos<br>zonos automatiškai grįžta į normalų darbinį režimą.<br>Norėdami programiškai atjungti zona, turite atlikti šiuos veiksmus:                                                                                                    |
|         |     | <ol> <li>Įveskite jums suteiktą vartotojo kodą [ACCESS CODE].</li> <li>Paspauskite [BYP] mygtuką.</li> <li>Įveskite zonos numerį (pvz. 01, 02, 96) arba naudokite [▲] ir [▼] mygtukus, o ekrane, pamatę reikiamą zoną, paspauskite mygtuką [BYP]. Jei ekrane neatsiranda</li> </ol>                                                                                                    |

leidimo atjungti zoną.

"bypassed" užrašas ir pultelis skleidžia atmetimo signalą, tikriausiai Jūs neturite

- 4. Kartokite 3 etapą, kol pasirinksite visas zonas, kurias norite atjungti.
- 5. Paspauskite mygtuką [ENTER], kad išsaugotumėte įvestus duomenis ir išeitumėte.

Norėdami peržiūrėti visas atjungtas zonas, turite atlikti šiuos veiksmus:

- 1. veskite jums suteiktą vartotojo kodą [ACCESS CODE].
- 2. Paspauskite [BYP] mygtuką.
- Naudodami mygtukus [▲] ir [▼] peržiūrėkite visas zonas ir patikrinkite jų būsenas. (LCD pultelis)

Norint atjungti zoną, reikia atitikti toliau išvardintus reikalavimus:

- Instaliuotojas turi priskirti kiekvienai zonai atjungimo parinktį.
- · Atjungimo funkciją reikia nustatyti taip, kad ja galėtumėte naudotis ir Jūs
- Naudodami savo kodą Jūs turite prieigą prie zonos srities priskyrimo
- Norėdami atjungti tam tikrą zoną, turite prieš tai išjungti tos srities apsaugą, kurioje yra norima zona.

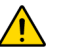

### Priešgaisrinių zonų programiškai atjungti negalima.

### 5.6.1 (Bypass) Atjungtų zonų atkūrimas

Po apsaugos įjungimo, tos zonos, kurios buvo programiškai atjungtos, šios funkcijos pagalba tampa vėl įjungtomis.

Norėdami aktyvuoti atjungtų zonų atkūrimą atlikite šiuos veiksmus:

- 1. [veskite savo kodą [ACCESS CODE].
- 2. Paspauskite [BYP] button.
- 3. Paspauskite [MEM] mygtuką.
- Zonos, kurios buvo programiškai atjungtos iki paskutinio sistemos apsaugos ijungimo, yra atjungtos
- 4. Paspauskite [ENTER] mygtuką, kad išsaugotumėte duomenis ir išeitumėte.

### 5.6.2 Vieno paspaudimo mygtukai (One-Touch keys)

Jei norite instaliuotojas gali paskirti toliau išvardintoms funkcijoms vieno paspaudimo mygtukus. Jums reikės ilgai spausti vieną mygtuką ir nebereikės įvesti savo kodo.

| Lentelė 1: Vieno paspaudimo mtgtukai |                                                             |  |  |
|--------------------------------------|-------------------------------------------------------------|--|--|
| Mygtukas                             | Paskirtis                                                   |  |  |
| [ARM]                                | Pilna apsauga                                               |  |  |
| [STAY]                               | Perimetro apsauga                                           |  |  |
| [FORCE]                              | Greitas apsaugos jjungimas                                  |  |  |
| [BYP]                                | Zonų atjungimo programavimas                                |  |  |
| [DISARM]                             | lšjungti srities perimetro apsaugą/staigaus reagavimo       |  |  |
|                                      | saugojimą                                                   |  |  |
| [5]                                  | Staigaus reagavimo saugojimas                               |  |  |
| [6]                                  | Pakeisti ekrano nustatymus                                  |  |  |
| [7]                                  | Peržiūrėti įvykių įrašus (galima tik naudojant LCD pultelį) |  |  |

### 5.7 [jungimas raktu - mygtuku

Raktu galima įjungti ir išjungti sistemos apsaugą, naudojant dviejų tipų raktus – mygtukus. Norėdami įjungti apsaugą fiksuojamą raktą – mygtuką pastatykite "ON" pozicijoje, o norėdami išjungti – raktą – mygtuką pastatykite "OFF" pozicijoje. Norėdami įjungti apsaugą raktu be fiksacijos, trumpam pastatykite raktą – mygtuką "ON" pozicijoje, o paskui grąžinkite jį į "OFF" poziciją. Norėdami apsaugą išjungti su raktu be fiksacijos šį procesą pakartokite.

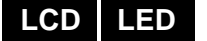

LCD

LED

#### 5.8 Automatinis apsaugos įjungimas (Auto-Arming)

Jeigu šią savybę instaliuotojas aktyvavo, automatinio įjungimo laiką sričiai galite nustatyti pats.

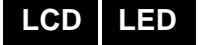

### 5.8.1 Automatinis apsaugos įjungimas nustatytu laiku

Instaliuotojas šią funkciją gali nustatyti forsuoto saugojimo režimui ar perimetro saugojimo režimui. 60 sekundžių (numatytasis laikas) išėjimo vėlinimo laikas bus skaičiuojamas atgal iki, kol sistema automatiškai persijungs į automatinio saugojimo režimą nustatytu laiku.

Norint nustatyti automatinio apsaugos įjungimo laikmatį, reikia atlikti šiuos veiksmus:

- 1. [veskite savo kodą [ACCESS CODE].
- 2. Paspauskite mygtuką [0].
- 3. Paspauskite mygtuką [MEM].
- 4. Jei turite priėjimą daugiau nei prie vienos srities, paspauskite atitinkamos srities numerį ar pasirinkite zoną naudodami [▲] ir [♥] mygtukus, ekrane pasirodžius sričiai, kurią norite užprogramuoti, paspauskite mygtuką [ACC] button when the area you want to program appears on the screen.
- 5. [veskite laiką [time] kada norite, kad įsijungtų saugojimas. Laiko įvedimui naudokite 24 val. Laiką (pvz. 9 val. Ryto yra 09:00 ir 9 val. vakaro yra 21:00).
- 6. Paspauskite mygtuką **[ENTER]**, kad išsaugotumėte įvestus duomenis ir išeitumėte.

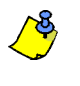

Jei Jūsų pultelis yra DGP2-648BL LED, mirksės [MEM] švieselė, jei laikas dar nėra nustatytas. [PRG] indikatorius, pasirinktos srities indikatorius ir pirmas prieš tai nustatyto laiko skaičius švies (10 švieselių = nulis).

### 5.8.2 Ramybės būsenos automatinis apsaugos įjungimas

Jūsų sistema gali būti suprogramuota siųsti raportą į saugos tarnybą ir (arba) ijungti saugojimą automatiškai, jei nėra judėjimo požymių tam tikrą, iš anksto nustatytą, laiką. Instaliuotojas šią funkciją gali nustatyti reguliaraus saugojimo režimui ar perimetro saugojimo režimui. Išjungus sistemos apsaugą, išsijungia visi tuo metu kilę aliarmai ir zonos, bet pažeistų zonų aliarmai nebus išjungti.

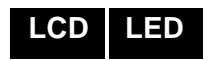

LED

LCD

#### Įėjimo laiko skaičiavimas (Entry Delay Timer) 6.1

Instaliuotojas privalo suprogramuoti pakankama jėjimo vėlinimo laiką ir nurodyti jėjimo vieta, pvz., pagrindines duris. Tokiu būdu Jūs išjungsite savo apsaugos sistemą ir aliarmas nesuveiks jėjus į saugoma teritorija.

### 6.2 Apsaugos išjungimas

Jūs galite išjungti tik tos srities(-čių) saugojimą, kurioms yra priskirtas Jūsų vartotojo kodas. Jei varotojo kodas turi tik saugojimo jjungimo funkciją "Arm Only" (7.6 skyrius, psl. 15), negalima išjunti saugomos sistemos saugojimo.

Kaip išjungti saugojima?

- 1. lveskite savo koda [ACCESS CODE].
- 2. Paspauskite mygtuka [DISARM]. Jei turite priejima prie daugiau nei vienos srities, paspauskite tų sričių numerius, kurių saugojimą norite išjungti. (žr. skyrių 6.2, psl. 10).

Kaip išjungti saugojima aliarmo metu:

- 1. lveskite savo koda [ACCESS CODE].
- 2. Tuoj pat paskambinkite savo saugos tarnybai ir ja informuokite, jei aliarma sukelėte netvčia.

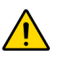

Įsijungus įsilaužimo aliarmui, palikite patalpas ir iš saugios vietos paskambinkite policijai

## 6.3 | atmintį įrašytų aliarmų peržiūra (Alarm Memory Display)

Zonoje suveikus aliarmui:

- Sritis ir zona (pvz. Aliarmo sritis 1 Paradinės durys) yra rodomos ekrane/ mirksi zonos leputė (LED) net ir tuo atveju, kai sistemos apsauga jjungta. Zonos, sukėlusios aliarma, tam tikroje srityje lieka atmintyje iki kito srities saugojimo jjungimo. (Tinka tik EVO641/EVO641 R)
- Aliarmo atmintis bus ištrinta įvykus kitam aliarmui ir įvedus vartotojo kodą.

Noredami peržiūrėti aliarmus, kurie įvyko paskutinį kartą, kai sistemos saugojimas buvo jjungtas, turite atlikti toliau nurodytus veiksmus:

- 1. Išjungus sistemos saugojimą, LCD pultelio ekrane bus rodoma aliarmo atmintis. Paspauskite [mem]. Švies DGP2-648BL LED MEM indikatorius.
- 2. Paspauskite [MEM] mygtuka.

Kiekviena zona, į kurią buvo įsilaužta, kol ji buvo saugoma bus rodoma žemiau aliarmo "Alarm in":.

Mirksės *MEM* indikatorius ir švies kiekvienos zonos, kurios aliarmas suveikė, numeris.

3. Paspauskite [CLEAR] mygtuką, norėdami išeiti iš aliarmo atminties peržiūros" Alarm Memory Display".

LCD

.ED

10 Vartotojo gidas

## 7.0 Vartotojų kodai

Vartotojų kodai leidžia prieigą prie apsaugos sistemos. Jūsų sistema turi 999 vartotojų kodus. Kodams yra suteikti numeriai nuo 002 iki 999 (numeris 01 – sistemos administratoriaus kodas). Instaliuotojas gali nustatyti kodų ilgį, kuris gali būti keturi, šeši skaičiai arba kintamo ilgio. Kiekvienas skaičius gali būti nuo 0 iki 9. Jei instaliuotojas suprogramavo kintamą vartotojo ilgį, įvedus kodą reikia paspausti **[ENTER]** mygtuką.

7.1 Sistemos administratoriaus kodas [System Master Code] (pirminis 123456)

Sistemos administratoriaus kodas leidžia prieigą prie visų galimų sistemos savybių, taip pat bet kokio vartotojo kodo kūrimą, keitimą ir panaikinimą. Rekomenduojame pakeisti pirminį administratoriaus kodą, kad išvengtumėte įsilaužimo į savo apsaugos sistemą. Sistemos administratoriaus kodas turi būti 4 ar 6 skaičių ilgio.

Norėdami pakeisti administratoriaus kodą, turite atlikti toliau nurodytus veiksmus:

- 1. [veskite kodą [SYSTEM MASTER CODE] (pirminis: 123456).
- 2. Paspauskite [0] mygtuką.
- 3. Paspauskite [ACC] mygtuką.
- 4. [veskite skaičius [0] [0] ir [1].
- 5. [veskite naują kodą [NEW CODE].
- 6. Paspauskite [ENTER] mygtuką, kad išsaugotumėte įvestus duomenis ir išeitumėte.

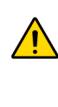

Sistemos administratoriaus kodu galima atidaryti visas įeigos kontrolės duris ir naudotis visomis sistemos savybėmis bet kuriuo metu. Pakeistas gali būti tik kodas ir saugojimo įjungimo būdas. Jei kiti nustatymai yra pakeičiami rankiniu būdu, visi jie grįžta į pradines reikšmes automatiškai.

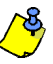

Vartotojo kodo programavimo metu ("Programming User Access Code") galite priskirti savo kodui vardą. Žr. 7.3 skyrių, 11 psl. kaip priskirti vardą vartotojui.

### 7.2 Varotojo nustatymų kopijavimas [Copy User Options]

Naudojant šią funkciją iš vieno vartotojo kodo į kitą galima nukopijuoti vartotojo nustatymus, įeigos kontrolės nustatymus ir srities priskyrimą. Nukopijuojami visi vartotojo nustatymai, išskyrus, vartotojo kodą, kortelės priskyrimą ir vartotojo vardą.

Norėdami nukopijuoti vartotojo nustatymus, turite laikytis toliau nurodytų žingsnelių:

- 1. [veskite savo kodą [ACCESS CODE] (sistemos administratoriaus kodą arba savo kodą, kuriam galioja administratoriaus teisės).
- 2. Paspauskite [0] mygtuką, po to [ACC] mygtuką.
- 3. Įveskite vartotojo numerį, kurį sudaro 3 skaičiai, Į KURĮ norite nukopijuoti nustatymus.
- 4. Paspauskite [MEM] mygtuką.
- 5. Įveskite vartotojo numerį, kurį sudaro 3 skaičiai, IŠ KURIO norite nukopijuoti nustatymus.
- [veskite savo kodą [USER CODE]. Jei Jūsų kodas kintančio ilgio, įvedę kodą paspauskite [ENTER] mygtuką. Jei reikia, pasinaudokite įeigos kortele (13 žingsnis, 7.5.1 skyrius, 14 psl.) ir vartotojo vardu (žr. 7.3 skyrius, psl. 11).
- 7. Paspauskite [ENTER] mygtuką, kad išsaugotumėte įvestus duomenis ir išeitumėte.

### 7.3 Vartotojų žymėjimas [User Labels]

Vartotojo vardas gali būti skiriamas kiekvienam vartotojo kodui ir gali būti priskirtas paspaudus mygtuką **[ENTER]** bet kuriuo vartotojo kodo programavimo metu, tačiau tik po 4 žingsnio (žr. 7.5.1 skyrių, psl. 14). Pavyzdžiui, LCD ekrane galite matyti, kad galima pasirinkti John Smith.

TNorėdami priskirti vardą, turite laikytis nurodytų veiksmų:

- 1. 1.Bet kuriuo metu po 4 žingsnio (žr. 7.5.1 skyrius, psl. 14), atlikite toliau nurodytus veiksmus:
- 2. Paspauskite [ENTER] mygtuką.
- 3. veskite norimą vardą (daugiau informacijos rasite 7.3.1. ir 7.3.2 skyriuose, psl. 12).
- 4. Paspauskite [▲] mygtuką, norėdami perkelti žymeklį į norimą vietą.
- 5. Kartokite 2 ir 3 žingsnius, kol norimas vardas bus įvestas.
- 6. paspauskite [ENTER] mygtuką, kad išsaugotumėte įvestus duomenis ir išeitumėte.

LCD

LCD

### 7.3.1 Pultelio mygtukai [Keypad Buttons]

Kiekvienam skaitiniam pultelio mygtukui yra priskirtos raidės. Norėdami parašyti norimą raidę, naudokite skaitinius pultelio mygtukus. Spauskite mygtuką tol, Kol pasirodys norima raidė. Pavyzdžiui, jei Jums reikalinga raidė "C", spauskite mygtuką [1] tris kartus (žr. 2 lentelę 12 psl.). Jei naudojate hebrajų pultelį, žr. 6 lentelę 1 priedas: Specialieji hebrajiški simboliai, psl. 28. Jei naudojate rusišką pultelį, žr. 8 lentelę 2 priedas: Specialieji rusiški simboliai, psl. 29. Jei naudojate pultelį su graikiškais rašmenimis, žr. 10 lentelę 3 priedą: specialieji graikiški simboliai, 30 psl.

| Mygtukas | Vienas<br>paspaudimas | Du<br>paspaudimai | Trys<br>paspaudimai |
|----------|-----------------------|-------------------|---------------------|
| [1]      | A                     | В                 | С                   |
| [2]      | D                     | E                 | F                   |
| [3]      | G                     | Н                 | Ι                   |
| [4]      | J                     | К                 | L                   |
| [5]      | М                     | N                 | 0                   |
| [6]      | Р                     | Q                 | R                   |
| [7]      | S                     | Т                 | U                   |
| [8]      | V                     | W                 | Х                   |
| [9]      | Y                     | Z                 |                     |

| Lentelė | 2: | Pultelio  | mvotukams   | priskirtos | raidės |
|---------|----|-----------|-------------|------------|--------|
|         |    | i aitoiio | ing graname | prioration | 101000 |

### 7.3.2 Specialieji funkciniai mygtukai

[STAY] = Tarpelio įterpimas

Paspaudus [STAY] mygtuką žymeklio vietoje atsiras tarpelis.

**[FORCE]** = Trynimas Paspaudus **[FORCE]** mygtuką išsitrins simbolis arba tarpas, esantis žymeklio vietoje.

[ARM] = Trynimas iki pabaigos

Paspaudus mygtuką **[ARM]** bus ištrinti visi simboliai ir tarpai į dešinę pusę nuo żymeklio ir żymeklio vietoje.

**[DISARM]** = Skaitiniai mygtukai / raidiniai skaitiniai mygtukai Kiekvieną kartą paspaudus mygtuką **[DISARM]** skačių mygtukai perjungiami į raidžių rašymo režimą ir atvirkščiai.

[BYP] = Pirmasis / antrasis lygis

Kiekvieną kartą paspaudus **[BYP]** mygtuką, pirmasis lygis perjungiamas į antrąjį ir atvirkščiai.

[MEM] = Specialieji simboliai

Paspaudus **[MEM]** mygtuką, žymeklis persijungia į mirksintį juodą kvadratėlį. Naudodamiesi 3 lentele (13 psl.), įveskite trijų skaičių numerį, kad gautumėte norimą simbolį. Jeigu naudojate rusišką pultelį, žr. rusiškų specialiųjų simbolių katalogą 29 psl.

| 032                 | 048                | 064<br>a             | $\mathbf{P}^{080}$ | 096             | 112<br>P            | 128             | 144<br>Ê        | 160<br><b>a</b>  | 176                | 192<br>00       | 208               | 224<br><b>X</b> | 240<br>P            |
|---------------------|--------------------|----------------------|--------------------|-----------------|---------------------|-----------------|-----------------|------------------|--------------------|-----------------|-------------------|-----------------|---------------------|
| 033                 | 049<br><b>1</b>    | 065<br>A             | 081                | 097<br><b>A</b> | 113<br><b>T</b>     | 129             | 145             | 161<br><b>î</b>  | 177<br>+           | 193             | 209               | 225<br>4        | 241<br><b>Q</b>     |
| 034                 | 2050               | Defe<br>B            | 082<br>R           | <u>ه</u>        | 114<br>r            | 130             | 146             | 162<br><b>ì</b>  | 178<br>ij          | 194<br>Đ        | 210<br><b>O</b>   | 226<br>226      | 242<br><b>0</b>     |
| 035<br><b>#</b>     | 051                |                      | <sup>083</sup>     | 099<br>C        | 115<br><b>S</b>     | 131<br>Ü        | 147<br>•••      | 163<br>1         | 179<br>179         | 195<br><b>B</b> | 211               | 227<br>227      | 243<br>20           |
| 036<br>\$           | 052<br><b>4</b>    | 068<br>D             | 084<br>T           | 100<br>d        | 116<br><b>t</b>     | 132<br>G        | 148<br>Ĉ        | 164<br>1         | 180<br>↓           | 196<br><b>Ç</b> | 212               | 228<br>3        | 244<br><b>Ω</b>     |
| 037<br>2            | <sup>053</sup>     | A069                 | 085<br>U           | 101<br><b>e</b> | 117<br><b>U</b>     | 133<br>V        | 149<br>è        | 165<br>I         | 181<br>4           | 197<br>R        | 213               | 229             | 245<br>P            |
| 038<br><b>&amp;</b> | 6                  | 070<br>F             | 086<br>U           | 102<br><b>f</b> | 118<br>V            | 134<br>Ú        | 150<br>é        | 166<br>2         | 182<br><b>f</b>    | 198<br>X        | 214               | P230            | 246<br>2            |
| 039<br><b>7</b>     | <sup>055</sup>     | G                    | 087<br>W           | 103<br><b>G</b> | 119<br>LJ           | 135<br>Ô        | 151<br>C        | 167<br>2         | 183<br>£           | 199             | 215<br><b>«</b>   | <sup>231</sup>  | 247                 |
| 040<br><b>(</b>     | 056                | 072                  | 088<br>X           | 104<br>104      | 120<br>X            | 136<br>Ò        | 152<br><b>A</b> | 168<br>N         | 184<br><b>&gt;</b> | 200<br>Y        | 216<br>》          | 232<br>1        | <sup>248</sup>      |
| )                   | 057<br><b>(</b> )  | 073<br>I             | 089<br>Y           | 105<br>1        | 121<br><b>J</b>     | 137<br>Ó        | 153<br><b>A</b> | 169<br><b>Ti</b> | 185                | 201<br>Ø        | 217<br><b>]</b> · | 233             | 249<br>Y            |
| 042<br><b>米</b>     | 058                | ${_{}}{}{}{}{}{}{}{$ | 090<br>Z           | 106<br>J        | 122<br><b>Z</b>     | 138<br><b>O</b> | 154             | 170<br>9         | 186<br><b>1</b>    | 202<br>J        | 218               | 234<br>j        | 250<br>B            |
| 043                 | 059                | o75<br>K             | <sup>091</sup>     | 107<br>K        | 123<br><b>(</b>     | 139<br>Ô        | 155<br><b>A</b> | 171<br>9         | 187<br><u> </u>    | 203<br>Ã        | 219<br>X          | 235             | <sup>251</sup>      |
| 044<br>7            | 060<br><b>&lt;</b> | 076                  | 092                | 108<br>1        | 124<br>             | 140             | 156             | 172<br><u>V</u>  | 188<br>¶           | <sup>204</sup>  | 220               | 236             | 252<br>Й            |
| 045                 | 061                | 077<br>M             | 093                | 109<br>M        | 125<br><b>&gt;</b>  | 141             | 157             | 173<br>W         | 189<br>1/2         | ã               | 221<br><b>C</b>   | 237<br>Я        | <sup>253</sup><br>Ц |
| 046                 | >                  | 078<br>N             | 094<br>~           |                 | <sup>126</sup><br>→ | 142<br>O        | 158<br><b>a</b> | 174<br>M         | 190<br>1           | õ               |                   | <sup>238</sup>  | 254<br><b>b</b>     |
| 047                 | 063<br>?           | 079                  | 095                |                 | 127<br>←            | 143<br>Č        | 159<br><b>A</b> | Æ                | 191<br><b>1</b> 91 | 207<br>207      | 223               |                 | 255                 |
|                     |                    |                      |                    | 001             | 002                 | 003             | 004             | 00               | 5 0                | 006             | 007               |                 |                     |
|                     |                    | Polis                | h                  | Ż               | ć                   | ą               | ę               | Ź                |                    | ł               | Ś                 |                 |                     |
|                     |                    |                      |                    | 001             | 002                 | 003             |                 | 1                | 1                  |                 |                   |                 |                     |

Lentelė 3: Specialųjų simbolių lentelė

| Polish    | Ž                                         | ć | ą | $\overset{\scriptscriptstyle 004}{\mathbf{Q}}$ | Ž | 006 | Ś |
|-----------|-------------------------------------------|---|---|------------------------------------------------|---|-----|---|
| Hungarian | Á                                         | ű | Ő |                                                |   |     |   |
| Turkish   | $\overset{\scriptscriptstyle 001}{{f u}}$ |   |   |                                                |   |     |   |

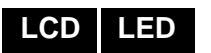

LCD LED

### 7.4 Vartotojo kodų ištrynimas

Norėdami ištrinti egzistuojančius vartotojo kodus, atlikti veiksmus nuo 1 iki 4 aprašytus 7.5.1 skyriuje, 14 psl., bet 4 žingsnelyje paskauskite mygtuką [CLEAR]. Kai informacija bus ištrinta, paspauskite mygtuką [ENTER] norėdami išsaugoti duomenis ir išeiti.

### 7.5 Vartotojo kodų programavimas

Sistemos administratorius ar vartotojas, turintis administratoriaus teises, gali programuoti vartotojo kodų nustatymus ir srities priskyrimą. 7.5.1 skyriuje, 14 psl., aprašyta, kaip programuoti vartotojų kodus. Jei norite programuoti naudodami "NEware" Programinę įrangą, instaliuotojo paklauskite smulkesnės informacijos.

Jei pultelis skleidžia atmetimo garsą programavimo metu, vadinasi, pasirinkote jau egzistuojantį vartotojo kodą arba Jūs neturite prieigos prie to vartotojo nustatymų (7.6 skyrius), ar jam priskirtos srities (7.5.1 skyrius, 14 psl.). Vartotojai, turintys administratoriaus teises, gali tik naudotis vartotojo nustatymais ar priskirtomis sritimis, kurios yra priskirtos tam vartotojui. Pavyzdžiui, jei vartotojas, turintis dalines administratoriaus teises (ijungtas tik "Nustatymas 1") ir priskirtas antrai sričiai, nori sukurti naują vartotoją, tai naujasis vartotojas taip pat bus priskirtas 2 sričiai ir turėti tik dalines administratoriaus teises.

### 7.5.1 Vartotojo nustatymų programavimas

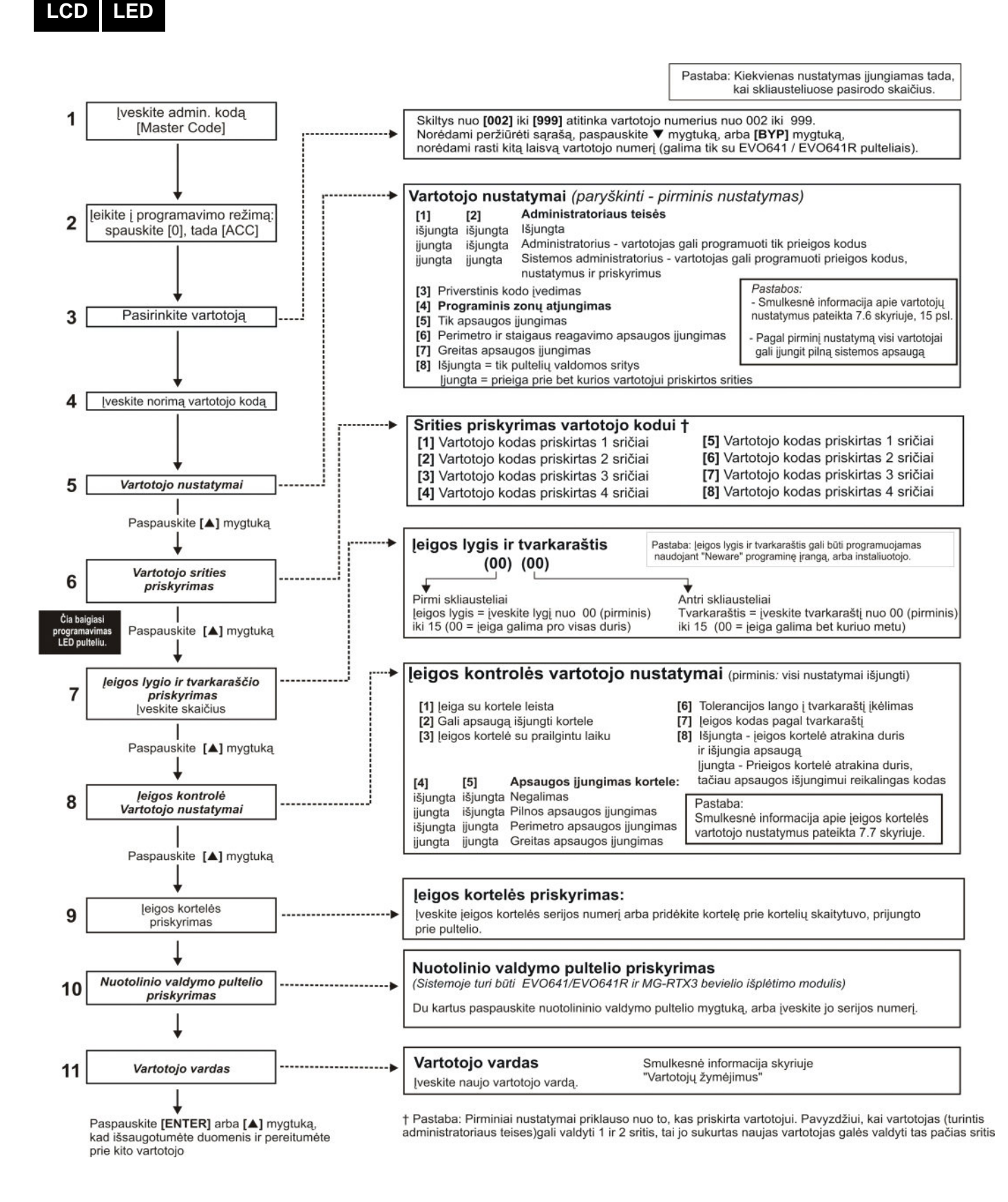

**~** 

PASTABA: Jei vartotojui nėra priskirta ne viena sritis, ir jei PGM aktyvavimas suprogramuotas pagal vartotojo kodus, vartotojas galės valdyti tik PGM. Daugiau apie PGM skaitykite 10.1 skyriuje, 21 puslapyje.

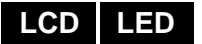

### 7.6 Vartotojo nustatymai

#### Nustatymai [1] ir [2]: Administratoriaus savybės

Kai nustatymas **[1]** išjungtas, vartotojas negali sukurti naujų vartotojų kodų. Kai nustatymas **[1]** jjungtas, o **[2]** išjungtas, vartotojas gali sukurti naują kodą (tik PIN kodą) ar vardą bei keisti jau esamus

Kai nustatymai **[1]** ir **[2]** yra įjunti, vartotojas turi visas administratoriaus teises. Vartotojas gali kurti, keisti kitus vartotojų kodus, keisti jų nustatymus ir priskyrimus sritims priklausomai nuo paties vartotojo nustatymų ir sričių priskyrimo. Pavyzdžiui, jei administratorius turi prieigą tik prie srities #1 ir turi nustatymą **[4]** (zonos ignoravimas), vartotojas, turintis administratoriaus teises, gali kitiems vartotojams priskirti tik sritį #1 ir nustatymą **[4]**.

### Nustatymas [3]: Užpuolimo kodas (Duress)

Kai **[3]** nustatymas įjungtas, šis kodas tampa užpuolimo kodu. Šis nustatymas naudojamas, kai kas nors Jus verčia įjungti ar išjungti srities saugojimą. Įvedus vartotojo kodą (PIN), sistema įjungs arba išjungs srities saugojimą ir nusiųs tylų aliarmo raportą į saugos tarnybą.

**Nustatymas [4]**: Programinis zonu atjungimas (Bypass) Kai **[4]** nustatymas įjungtas, galima ignoruoti sritis. Vartotojas, įjungdamas sričių saugojimą, gali ignoruoti kai kurias zonas.

### Nustatymas [5]: Tik apsaugos ijungimas (Arm Only)

Kai **[5]** nustatymas įjungtas, galima tik įjungti srities (-ių) saugojimą. Vartotojas gali tik įjungti saugojimą kodui ar kortelei priskirtoms sritims, bet jo išjungti negali. Jei ši funkcija yra išjungta, vartotojas gali ir įjungti, ir išjungti saugojimą.

**Nustatymas [6]**: Perimetro ir staigaus reagavimo saugojimas (Stay & Instant Arm) Kai **[6]** nustatymas įjungtas, galima įjungti srities (-ių) perimetro ir staigaus reagavimo saugojimą. Vartotojas gali įjungti priskirtųjų sričių perimetro saugojimą ar staigaus reagavimo saugojimą.

### Nustatymas [7]: Greitas saugojimo jjungimas (Force Arm)

Kai **[7]** nustatymas įjungtas, galima įjungti forsuotą saugojimą. Vartotojas gali įjungtą priskirtųjų sričių forsuotą saugojimą.

### Nustatymas [8]: Sričių valdymas iš pultelio (Area Access)

Kai **[8]** jijungtas, iš pultelio galima valdyti visas šiam vartotojui priskirtąsias sritis. Kai **[8]** nustatymas išjungtas, iš pultelio galima valdyti tik tas sritis, kurios priskirtos pulteliui. Pavyzdžiui, jei pulteliui yra priskirta tik sritis [1], o Jūsų kodui priskirtos sritys nuo [1] iki [8], tai esant ijungtam nustatymui, Jūs galite su pulteliu valdyti visas sritis. Jei nustatymas yra išjungtas, galite valdyti tik [1] sritį.

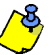

Pagal pirminį nustatymą visi vartotojai gali įjungti sistemos apsaugą.

## <

### 7.7 [eigos kontrolės vartotojo nustatymai [Access Control User Options] Nustatymas [1]: leigos kontrolė (Access Control)

Kai **[1]** nustatymas yra įjungtas, vartotojas gali valdyti priskirtąsias duris, jei sistemoje yra įdiegta įeigos kontrolė. Jei vartotojui nėra priskirtos jokios srities, bet nustatymas "Įeigos kontrolė" ([1] nustatymas) yra įjungtas, galite valdyti įeigos kontrolės duris įvesdami kodą (PIN) ir tada paspausdami **[ACC]** mygtuką. Kai nustatymas yra išjungtas, vartotojas jeigos durų valdyti negali.

**Nustatymas [2]**: Saugojimą galima išjungti naudojant įeigos kortelę (Can Disarm with Access Card)

Kai **[2]** nustatymas įjungtas, naudodami įeigos kontrolės vartotojo kortelę, Jūs galite atrakinti įeigos kontrolės duris ir išjungti jų saugojimą. Kai **[2]** nustatymas yra išjungtas, žr. **[8]** nustatymo savybes, psl. 17.

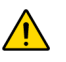

Norėdami [2] nustatymą įjungti, turite išjungti vartotojo nustatymų [5] parinktį "Tik apsaugos įjungimas" (žr. 7.6 skyrių, psl. 15).

**Nustatymas [3]**: Kortelė su prailgintu atrakinimo laiku (Card with Extended Unlocked Period)

Kai **[3]** nustatymas yra įjungtas, veikia funkcija "kortelė su pailgintu atrakinimo laiku". Pailginto laiko trukmė priklauso nuo to, kaip suprogramavo Jūsų instaliuotojas ir kiek paliko laiko durims atrakinti. Pavyzdžiui, jei instaliuotojas nustatė, kad atrakinimo laikui skirta 30 sekundžių, o laiko pratęsimui skirta 15 sekundžių, tai bendras laikas, skirtas praeiti pro duris yra 45 sekundės

Nustatymai [4] ir [5]: Apsaugos jjungimas su kortele (Arming with Card)

[4] ir [5] nustatymai skirti saugojimo ijungimui su įeigos kontrolės kortele (žr. 8.2.1 skyrių, psl. 17). Naudodamiesi kortele, galite ijunti pilną apsaugą, perimetro apsaugą, greitą saugojimą, taip pat galite apsaugą ir išjungti.

- [4] jjungta, [5] išjungta = Pilna apsauga (Regular Arm)
- [4] išjungta, [5] ijungta = Perimetro apsauga (Stay Arm)
- [4] ir [5] ijungta = Greito saugojimo ijungimas (Force Arm)

**[4]** ir **[5]** išjungta = Apsaugos ijungimo su kortele funkcija išjungta (Disable the Arming with Card feature)

**Nustatymas [6]**: Tolerancijos lango įdėjimas į tvarkaraštį (Add Tolerance Window to Schedule)

Kai **[6]** nustatymas įjungtas, į tvarkaraštį galima įdėti tolerancijos langą. Naudojant šią funkciją, galima pailginti vartotojui skirtą laiką įeiti pro įeigos kontrolės duris. Laiką suprogramuoja instaliuotojas. Pavyzdžiui, jei pagal tvarkaraštį vartotojui skirtas įėjimo laikas yra nuo pirmadienio iki penktadienio ir nuo 9.00 iki 17.00 ir Jūsų instaliuotojas nustatė tolerancijos langą 1 valandai, vartotojas, turintis įjungtą funkciją "Tvarkaraščio tolerancijos langas", galite įeiti ar išeiti pro numatytąsias duris valanda ankščiau arba valanda vėliau.

**Nustatymas [7]**: Kodas tinkantis pagal tvarkaraštį (Code Follows Schedule) Kai **[7]** nustatymas yra ijungtas, vartotojai gali naudoti savo kodą tik tvarkaraštyje numatytu laiku (žr. 7.5.1 skyrelio 8 žingsnis, psl. 14). Kai nustatymas yra išjungtas, vartotojai gali naudotis savo kodais bet kuriuo metu.

**Nustatymas [8]**: Kortelė, skirta atrakinimui, ir kodas – apsaugos išjungimui (Card to Unlock and Code to Disarm)

Nustatymas **[8]** veikia tik tada, kai nustatymas **[2]** skyriuje 7.7 yra išjungtas. Kai nustatymas **[8]** yra ijungtas, vartotojai su įeigos kortele gali atrakinti įeigos kontrolės duris, Tačiau norėdamas išjungti saugojimą, jis **turi** įvesti savo kodą. Kai nustatymas **[8]** yra išjungtas, vartotojas gali praeiti pro duris, tik tada, jei saugojimas yra išjungtas.

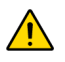

Norėdami įjungti [8] nustatymą, turite išjungti vartotojo nustatymų [5] parinktį "Tik apsaugos įjungimas" (žr. 7.6 skyrių, psl. 15).

## 8.0 Įeigos kontrolės naudojimas

. . . . .

| LED | 8.1 | Įėjimas ir isėjimas<br>Priklausomai nuo to, kaip suprogramuota Jūsų sistema, yra<br>įeiti ir išeiti pro duris, kontroliuojamas įeigos kontrolės sistem                                                                                                    | keletas būdų, kaip galima<br>nos:      |
|-----|-----|----------------------------------------------------------------------------------------------------|----------------------------------------|
|     |     | <ul> <li>Pridėkite įeigos kortelę prie nuskaitytuvo ar EVO641R ar DGP2-641RB pultelio. Sistema patikrins, ar leidžiama atidaryti duris šia kortele priklausomai nuo priskirto įeigos lygio ir tvarkaraščio. Jei įeiga leidžiama, sistema atrakins duris. Instaliuotojas gali suprogramuoti sistemą taip, kad nuskaitymo indikatorius, indikuodama, kad durys atidarytos, degtų žaliai arba trumpam užgestų.</li> <li>Kai judesio jutiklis aptinka judėjimą (įvykis "prašymas išeiti"), sistema atrakina duris, kad būtų galima išeiti.</li> <li>Pultelyje įveskite savo kodą ir paspauskite mygtuką [ACC].</li> <li>Jei jeigos durims nustatvtas "atviru duru tvarkaraštis".</li> </ul> |                                        |
|     |     | Jums galite laisvai atsidaryti jeigos duris be kortelės ar                                                                                                    | 2 = "Request for Exit" Motion Detector |

suprogramuotos durys, jos gali būti neužrakintos visą laiką, kaip numatyta tvarkaraštyje arba jos gali likti neužrakintos po to, kai pirmą kartą prie jų pridedama galiojanti įeigos kontrolės kortelė.

### 8.2 Apsaugos įjungimas ir išjungimas kortele

neįvesdami kodo. Priklausomai nuo to, kaip

### 8.2.1 Apsaugos jjungimas kortele

- tinka durims, kurios priskirtos pagal tvarkaraštį (žr. 8 žingsnis 7.5.1 skyrius, psl. 14).
- tinka durims, kurios turi kortelei priskirtą įeigos lygį (žr. 8 žingsnis 7.5.1 skyrius, psl. 14).
- leistas saugojimo įjungimas su šia kortele ([4] ir [5] 7.7 skyriaus nustatymai, psl. 15).
- tinka visoms sritims, kurios yra priskirtos jeigos kontrolės durims (žr. 7 žingsnis, 7.5.1 skyrius, psl. 14) arba bent jau vienai sričiai, kuri yra priskirta jeigos kontrolės durims. Tai priklauso nuo to, kaip instaliuotojas suprogramavo jeigos kontrolės duris.

### 8.2.2 Apsaugos išjungimas kortele

Noredami išjungti saugojimą ar atidaryti kuris, kai joms priskirtos sritys(-is) yra saugojimo režime, pridėkite įeigos kortelę prie nuskaitytuvo ar EVO641R/ DGP2-641RB pultelio (durų). Tuo metu kortelė turi būti:

- galiojanti pagal priskirtą tvarkaraštį (žr. 8 žingsnis 7.5.1 skyrius, psl. 14).
- durys atitikti kortelei priskirtą jeigos lygį (žr. 8 žingsnis 7.5.1 skyrius, psl. 14).
  - leistas saugojimo įjungimas su šia kortele ([2] ir [5] 7.7 skyriaus nustatymai, psl. 15).
- tinkanti visoms sritims, kurios yra priskirtos jeigos kontrolės durims (žr. 7 žingsnis, 7.5.1 skyrius, psl. 14) arba bent jau vienai sričiai, kuri yra priskirta įeigos kontrolės durims. Tai priklauso nuo to, kaip instaliuotojas suprogramavo įeigos kontrolės duris.

CD Tik EVO641R

LCD

| LCD Tik EVO641R /<br>DGP2-641RB | 1 |
|---------------------------------|---|
|---------------------------------|---|

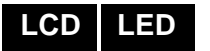

### 8.3 Kaip veikia jeigos kontrolė

Noredami paaiškinti, kaip veikia įeigos kontrolė, pateiksime 3 paprastus pavyzdžius:

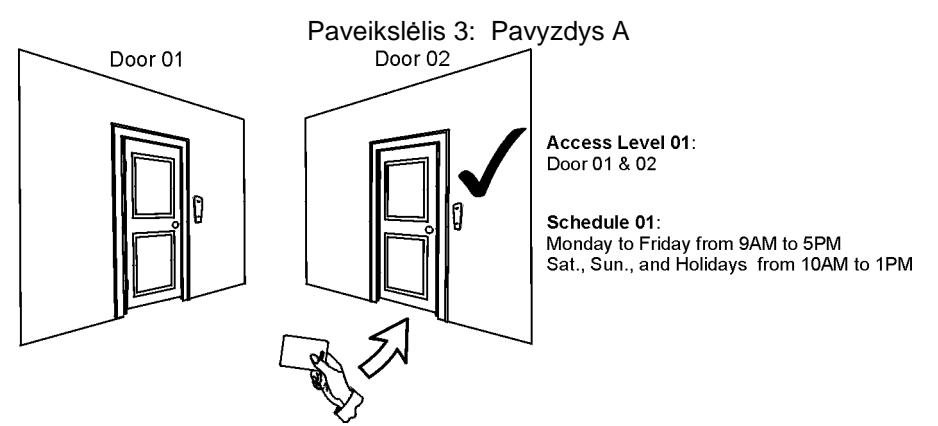

Zigmo kortelei priskirtas 01 įeigos lygis ir 01 tvarkaraštis. Taigi, jeigu jis pridės kortelę prie nuskaitytuvo ar EVO641R/ DGP2-641RB pultelio antradienį, rugpjūčio 3d. 15 val., jam bus leista įeiga ir atrakintos durys.

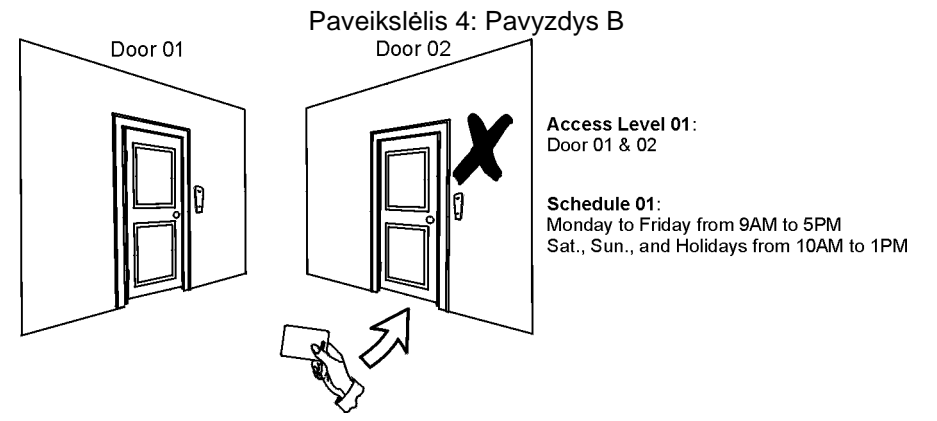

Jei Zigmas pridės kortelę prie 02 durų nuskaitytuvo ar EVO641R/ DGP2-641RB pultelio šeštadienį ar švenčių dieną 15 val., jam įeiga bus paneigta ir durys neatsirakins.

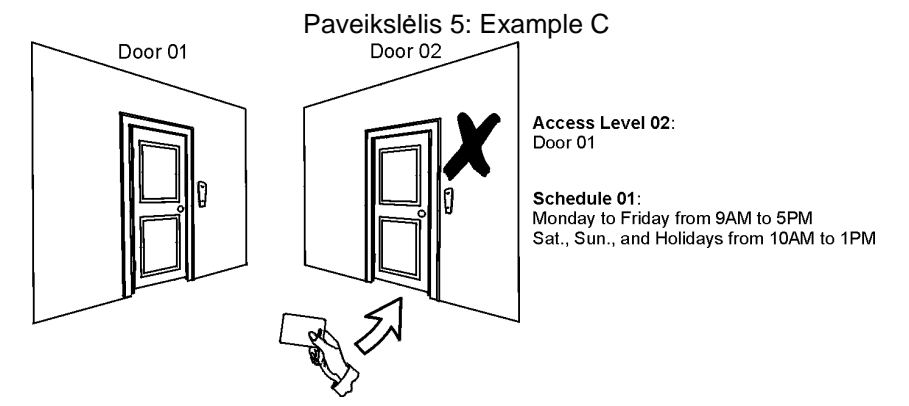

Jei mes pakeisime Zigmo kortelei priskirtą įeigos lygį į 02 lygį ir jis kortelę pridės prie durų nuskaitytuvo ar EVO641R/ DGP2-641RB pultelio antradienį, rugpjūčio 3d. 15 val., jam bus neleista įeiga ir neatrakintos durys.

## 9.0 Gedimų indikacija

| LCD LED | 9.1 | Gedi<br>Jei Jū<br>švies<br>srityse<br>tie ged<br>nepra<br>gedim<br>1. Pa | <b>mų indikacija</b><br>sų sistemoje įvyko gedimas, ekrane pamatysite užrašą, <i>Trouble(s)</i> [TRBL] arba<br><i>T</i> <sub>RBL</sub> mygtukas. Pultelyje matysite tik tuos gedimus, kurie įvyko pulteliui priskirtose<br>e. Galimi gedimai yra suskirstyti į aštuonias grupes. Toliau išvardinti ir aprašyti tik<br>dimai, kurie gali būti pašalinti paties vartotojo. Jei nurodomas gedimas, kuris<br>šytas toliau, prašome nedelsiant apie tai pranešti instaliuotojui. Norėdami peržiūrėti<br>nų sąrašą, turite: |
|---------|-----|--------------------------------------------------------------------------|----------------------------------------------------------------------------------------------------|
| LCD     |     | Ekr<br>[▲]                                                               | rane pasirodo gedimų grupė, kuriai priklauso įvykęs gedimas. Paspausti mygtukus<br>] ir [▼] gedimų peržiūrai.                                                                                                    |
| LED     |     | DG<br>nur                                                                | P2-648BL LED pultelyje, mirksės <i>TRBL</i> mygtukas ir švies skaitinis mygtukas, odantis gedimų grupę.                                                                                                    |
|         |     | 2. Pa<br>pe                                                              | aspauskite <b>[NUMBER]</b> (skaitinį mygtuką) tos grupės, kurios gedimus norite<br>ržiūrėti.                                                                                                    |
|         |     |                                                                          | Patartina, įvykus gedimui apie tai tuoj pat informuoti instaliuotoją, kad jis<br>pašalintų gedimą.                                                                                                    |
|         |     | 9.1.1                                                                    | <ul> <li>1 Grupė: Sistema</li> <li>[1] Nėra maitinimo įtampos (220V)</li> <li>Valdymo skydelis aptiko maitinimo įtampos dingimą. Tai reiškia, kad sistema dabar veikia tik naudodama akumuliatoriaus energiją. Jei toks gedimas įvyko, kai Jūsų pastate nėra dingusi elektra, nedelsdami apie tai praneškite instaliuotojui</li> </ul>                                                                                                    |
|         |     |                                                                          | [2] Akumuliatoriaus gedimas<br>Atjungtas, nepakrautas arba pasenęs akumuliatorius.                                                                                                    |
|         |     |                                                                          | <b>[5] Atjungta sirenat</b><br>Sistema aptiko, kad atjungta sirena.                                                                                                    |
|         |     | 9.1.2                                                                    | <b>2 Grupė: Komunikatorius<br/>[1] TLM1</b><br>Nėra ryšio tarp valdymo skydelio ir pagrindinės telefono linijos.                                                                                                    |
|         |     |                                                                          | Nuo [2] iki [5] nėra ryšio (nuo 1 iki 4)<br>Valdymo skydelis neranda ryšio su nei vienu priskirtu telefono numeriu ir saugos<br>tarnyba                                                                                                    |
|         |     |                                                                          | <b>[6] nėra ryšio su kompiuteriu</b><br>Nėra ryšio tarp valdymo skydelio ir "WinLoad" programinės įrangos.                                                                                                    |
|         |     | 9.1.3                                                                    | <b>5 Grupė: Tolerancijos lango</b><br>Zona ar zonos, kurių pažeista jutiklių apsauga bus rodomos ekrane.                                                                                                    |
|         |     | 9.1.4                                                                    | <b>6 Grupė: Išsikrovė bevielės zonos baterija</b><br>Jei išsikrovė bevielio įrenginio baterija, ekrane bus rodoma zona, kuriai priskirtas<br>šis įrenginys.                                                                                                    |
|         |     | 9.1.5                                                                    | 7 Grupė: Zonos gedimas<br>Nėra ryšio tarp bevielės zonos ir imtuvo arba yra pažeisti priešgaisrinės zonos<br>laidai.                                                                                                    |

### 9.1.6 8 Grupė: Netikslus laikas

Dėl el. energijos tiekimo sutrikimo, laikas ir data buvo atstatyti į pirmines reikšmėms. Tai vienintelis gedimas, kurį rekomenduojama sutvarkyti pačiam vartotojui. Gedimo užrašas "Clock Loss" [8] pasirodo ekrane paspaudus **[TRBL]** arba **[**•] mygtuką. Kaip nustatyti laiką ir datą, žr. 10.4 skyrių 21 puslapyje.

### 9.2 Įvykių sąrašo peržiūra

Jūs galite peržiūrėti tik tos srities(-čių) įvykius, kurios Jums yra priskirtos. Funkcija galima tik naudojantis LCD pulteliais.

Norėdami peržiūrėti įvykių sąrašą, atlikite toliau nurodytus veiksmus:

- 1. Įveskite savo kodą [ACCESS CODE].
- 2. Paspauskite [7] mygtuką.
- 3. Jei turite prieigą prie daugiau nei vienos srities, pasirinkite norimą sritį(-is).
- 4. Įvykių sąrašo peržiūrai naudokite [▲] ir [▼] mygtukus.
- 5. Paspauskite [CLEAR] mygtuką norėdami išeiti.

[ėję į įvykių sąrašo peržiūros režimą ir spausdami mygtuką [7] galite keisti įvykių indikavimo tvarką. Jei Jūs jau žinote reikiamo įvykio numerį, paspauskite [MEM] mygtuką ir įveskite jo numerį.

### LCD

#### 10.1 Programuojami išėjimai (PGM) LCD LED Jūsų sistema gali turėti daug programuojamų išėjimą (PGM), kurie gali būti programuojami instaliuotojo. PGM gali suveikti, kai numatytasis įvykis (ar jų seka) įvyksta sistemoje. Išėjimai gali būti suprogramuoti dūmų jutiklių atstatymui po suveikimo, šviesų jjungimui, garažo vartų uždarymui ar atidarymui ir pan. Daugiau informacijos apie šią naudinga savybę teiraukitės pas instaliuotoja. 10.2 Pultelio nustatymai Pultelio parametrus galite keisti pagal savo pageidavimus. 1. Begančios eilutės greitis nusako, kiek laiko pranešimas bus rodomas ekrane prieš rodant kitą pranešimą. 2. Pultelio ekranas ir mygtukai yra apšviečiami iš galinės pusės. 3. Kontrastas nurodo, kaip tamsiai, palyginus su ekrano fonu, bus vaizduojami simboliai ekrane. Paveikslėlis 6: Pultelio LCD ekrano nustatymų keitimas LCD Iveskite koda [ACCESS CODE] Spauskite [6] Spauskite [1] Spauskite [2] Spauskite [3] Spauskite [4] Spauskite [5] ‡ Spauskite [6] ‡ Ekrano užtemdymas: Užtemdymo vėlinimas: Teksto keitimosi Garsas: pultelio Foninis apšvietimas Kontrastas: pasirinkite nuo 0 iki 4 pasirinkite nuo 0 iki 7 Pasirinkite nuo 0 iki 7 greitis: pasirinkite nuo 0 iki 10. pypsėjimo valdymas<sup>†</sup> Spauskite [ACC], kad ekranas užtems po (0 - didžiausias nustatyto laiko (0-255 (4 - didžiausias) (7 - šviesiausias) (10 - lėčiausiai) užtildyti/įgarsinti pultelį \*‡ užtemdymas po sek.) 0 - neužtems visai nustatyto vėlinimo) [▲] ir [▼] Skaičiaus padidinimui arba sumažinimu Spauskite [ENTER] Kad baigti, slauskite [CLEAR] Spauskite [V] kad pereiti prie kito nustatymo \*Šios funkcijos negalima priskirti vieno paspaudimo mygtukui (žr. 5.6.2, psl. 8). <sup>†</sup>Kai išjungtas pultelio garsas, tik skleidžiami tik patvirtinimo, atmetimo ir mygtuko paspaudimo tonai. <sup>‡</sup>Tinka tik EVO641 / EVO641R 10.3 DGP2-648BL LED apšvietimo nustatymų keitimas LED Norėdami pakeisti apšvietimo nustatymus, vykdykite toliau nurodytus žingsnelius: 1. [veskite savo koda [ACCESS CODE]. Jūsų pultelis skleis patvirtinimo signalą. Mirkses Access action indikatorius. 2. Paspauskite [6] mygtuką Jūsų pultelis skleis patvirtinimo signalą, švies Prg indikatorius ir skaičiukas, rodantis esantį nustatymą. 3. Noredami padidinti ar sumažinti apšvietimą, naudokite mygtukus [▲] ir [▼]. Šviesumą galite reguliuoti ir skačių mygtukais nuo 1 iki 8 (1 mažiausias apšvietimas, o 8 didžiausias). 4. Paspauskite [ENTER] mygtuką, kad išsaugotumėte įvestus duomenis ir išeitumėte. 10.4 Laiko ir datos nustatymas LCD

Norėdami nustatyti laiką, atlikite toliau nurodytus veiksmus:

- 1. [veskite savo kodą [ACCESS CODE] ir paspauskite [TRBL] mygtuką.
- 2. Paspauskite [8] mygtuką.
- 3. Norėdami pakeisti laiką, nustatykite mirksintį žymeklį naudodami [▲] mygtuką po skaičiumi, kurį norite pakeisti ir įveskite valandas bei minutes. Laiko formatas 24 valandos (pvz., 9 val. ryto yra 09.00, o 9.00 val. vakaro yra 21.00).
- Norėdami pakeisti datą, nustatykite mirksintį žymeklį po skaičiumi, kurį norite pakeisti ir įveskite datą tokia tvarka: metai/mėnuo/diena.
- 5. Paspauskite [ENTER] mygtuką, kad išsaugotumėte įvestus duomenis ir išeitumėte.

LED

Jei naudojate DGP2-648BL LED pultelį, atlikite toliau nurodytus veiksmus:

- 1. [veskite savo kodą [ACCESS CODE] ir paspauskite mygtuką [TRBL] mygtuką .
- 2. Paspauskite [8] mygtuką.
- 3. [veskite valandas ir minutes. Laiko formatas 24 valandos (pvz., 9 val. ryto yra 09.00, o 9.00 val. vakaro yra 21.00).
- 4. Įveskite datą tokia tvarka: metai/mėnuo/diena.
- 5. Paspauskite [CLEAR].

### 10.5 Zonų varpelio programavimas

Jūs galite suprogramuoti, kad pultelis skleistų nutrūkstantį garsinį signalą, kai priskirtosios zonos yra atidaromos nustatytais laiko intervalais. Ši savybė vadinama zonų varpeliu. Instaliuotojas gali užprogramuoti pultelį taip, kad jis supypsėtų ir tada, kai zonos užsidaro.

Kaip nustatyti zonos varpelį?

- 1. [veskite savo kodą [ACCESS CODE].
- 2. Paspauskite [9] mygtuką.
- Paspauskite [1] mygtuką, norėdami įjungti varpelio funkciją. Įveskite zonos numerį, kuriai norite priskirti varpelio funkciją, arba naudokite mygtukus [▲] ir [▼], kad išsirinktumėte zonas iš pateikto sąrašo. Paspauskite mygtuką [Acc], norėdami pakeisti varpelio funkciją zonai, kuri šiuo metu rodoma ekrane. Paspauskite mygtuką [ENTER], kad išsaugotumėte įvestus nustatymus.

Spauskite mygtuką **[2]** norėdami nustatyti laiko tarpą, kada veiks varpelio funkcija. Įveskite pradžios laiką (VAL:MIN), nuo kada norite, kad pradėtų veikti varpelio funkcija. Tada įveskite pabaigos laiką (VAL:MIN), iki veiks varpelio funkcija.

4. Norėdami išeiti, paspauskite mygtuką [CLEAR].

### 10.6 Panikos aliarmai

Jūsų apsaugos sistema gali būti suprogramuota siųsti saugos tarnybai prašymą iškviesti policiją, greitąją pagalbą, gaisrinę ar kitą numatytą tarnybą nuspaudus tam tikrą mygtukų kombinaciją. Norėdami įjungti panikos aliarmą vienu metu nuspauskite ir palaikykite du atitinkamus, 4 lentelėje nurodytus mygtukus. Instaliuotojas gali suprogramuoti, kad šie aliarmai būtų garsūs arba tylūs.

| Lentele 4: Panikos mygtukai |                                                     |  |  |  |  |  |  |
|-----------------------------|-----------------------------------------------------|--|--|--|--|--|--|
| Panikos aliarmo tipai       | Mygtukų kombinacijos (abu spaudžiami<br>vienu metu) |  |  |  |  |  |  |
| Pavojaus panika             | Nuspauskite ir palaikykite [1] ir [3] mygtukus      |  |  |  |  |  |  |
| Medicininė panika           | Nuspauskite ir palaikykite [4] ir [6] mygtukus      |  |  |  |  |  |  |
| Priešgaisrinė panika        | Nuspauskite ir palaikykite [7] ir [9] mygtukus      |  |  |  |  |  |  |

### 10.7 Greitieji funkciniai mygtukai

Greituosius funkcijų mygtukus panaudokite tik tada, kai to Jūsų paprašys instaliuotojas arba saugos tarnyba. Tik vartotojas su administratoriaus kodu ar vartotojo kodas, turintis administratoriaus teises, gali naudoti šiuos mygtukus.

Norėdami panaudoti greituosius funkcijų mygtukus, atlikite toliau nurodytus veiksmus:

- 1. [veskite savo kodą [ACCESS CODE]
- 2. Paspauskite [0] mygtuką.
- 3. Paspauskite reikiamą mygtuką:
- [STAY] norėdami nusiųsti testo raportą saugos tanybai.
   [FORCE] norėdami paskambinti kompiuteriui su "WinLoad" programine įranga.
   [ARM] norėdami atsiliepti į "WinLoad" programinės įrangos skambutį.
   [DISARM] norėdami nutraukti ryšį su "WinLoad" programine įranga.
- 4. .

LCD LED

\_CD

I ED

VDMP3 - tai įrenginys su įrašytu balsu, kuris gali būti suprogramuotas skambinti 8 numeriams aliarmo metu. Jūs taip pat galite paskambinti į VDMP3 kitos linijos, norėdami jjungti ar išjungti sistemos saugojimą, taip pat norėdami aktyvuoti iki 8 PGM.

### 11.1 Skambinimas į VDMPM3 (išorinė linija)

### Prijungus prie atsakiklio:

- 1. Iš kitos linijos surinkite tą telefono numerį, prie kurio yra prijungtas VDMP3.
- 2. Suskambus telefonui, padėkite ragelį.
- 3. Per laiko tarpą, nustatytą instaliuotojo, dar kartą paskambinkite tuo numeriu.
- 4. Kai VDMP3 atsako į skambutį, Jūsų prašoma įvesti savo kodą.
- Nurodoma galimybė įjungti/išjungti sistemos saugojimą (1) ir kontroliuoti nustatymus (PGM) (2).

### Neprijungus prie atsakiklio:

- 1. Iš kitos linijos surinkite tą telefono numerį, prie kurio yra prijungtas VDMP3.
- 2. Kai VDMP3 atsako į skambutį, Jums liepiama įvesti savo kodą.
- 3. Nurodoma galimybė įjungti/išjungti sistemos saugojimą (1) ir kontroliuoti nustatymus (PGM) (2).

### 11.2 Skambučio gavimas iš VDMP3 (aliarmas sistemoje)

Kai VDMP3 skambina aliarmo atveju, pateikiama galimybė išjungti sistemos saugojimą arba atsijungti (##). Jei Jūs padedate ragelį ir neišjungiate saugojimo ar neatsijungiate, VDMP3 skambina kitam sąrašo numeriui (žr. "Telefono numeriai" VDMP3 nustatymuose).

## Skambinimas į VDMP3

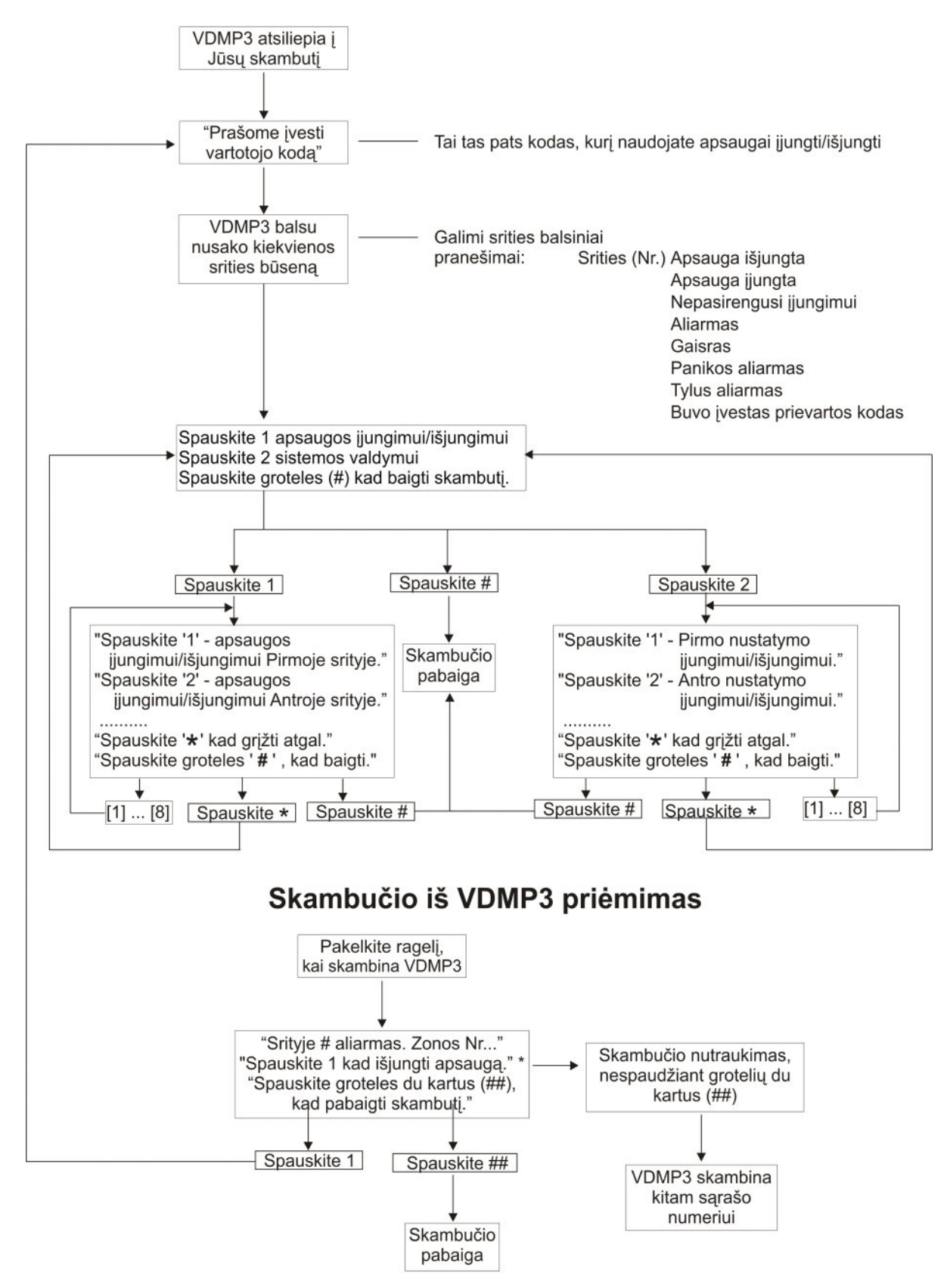

\* Jei aliarmas kilo keliose srityse, VDMP3 paeiliui skambina pranešti apie kitos srities aliarmą.

### 12.1 Aliarmo testavimas įsilaužimo atveju

Šiam testui atlikti reikalingi du žmonės. Vienas žmogus stebi pultelio ekrano parodymus, o kitas vaikšto po saugomą teritoriją ir atidaro apsaugos zonas (pvz., atidaro saugomas duris ar langus, vaikšto judesio jutiklių zonoje ir pan.). Jei atviros zonos neindikuojamos ekrane, nedelsiant apie tai praneškite instaliuotojui.

### 12.2 Aliarmo testavimas gaisro atveju

Sistemos priešgaisrinių jutiklių tikrinimui nenaudokite atviros ugnies ar degių medžiagų. Instaliuotojas Jums pasakys, kaip geriausiai atlikti sistemos testą.

### 12.3 Sistemos techninė priežiūra

Esant normalioms darbo sąlygoms Jūsų sistemai nereikalinga jokia kita priežiūra, kaip tik periodiškas tikrinimas. Rekomenduotina, kad instaliuotojas pakeistų sistemos akumuliatorių kas 3 metai.

### 12.4 Sistemos testavimas

Pasitarkite su instaliuotoju prieš vykdydami testą, nes sistema turi būti suprogramuota reaguoti į testo instrukcijas. Rekomenduotina, kad testas būtų atliekamas kiekvieną savaitę, tačiau tikslesnių nurodymų klauskite instaliuotojo.

Norėdami patikrinti sistemą, atlikite toliau nurodytus veiksmus:

- 1. Paskambinkite saugos tarnybai ir pasakykite, kad atliksite sistemos tikrinimą.
- 2. [veskite savo kodą [ACCESS CODE].
- 3. Paspauskite [8] mygtuką.

Sistema patikrins visus sujungimus ir gali nusiųsti raportą saugos tarnybai. Jei sistema rado gedimą, pultelio ekrane bus indikuojamas gedimas Trouble (žr. 9.0 skyrių, psl. 19). Apie gedimus praneškite instaliuotojui.

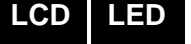

| <ul> <li>13.1 Standartinė priešgaisrinė zona         Esant gaisro aliarmui, skleidžiamas pertraukiamas garsinis signalas (PYP-PYP-PYP) iki tada, kai bus išjunta sistema ar baigsis tam nurodytas laikas. Sistema gali išsiųsti raportą saugos tarnybai apie priešgaisrinės zonos suveikimą.     </li> <li>Norėdami atšaukti klaidingą aliarmą, atlikite toliau nurodytus veiksmus:         <ol> <li>Įveskite savo kodą [Access code].</li> </ol> </li> </ul> |
|----------------------------------------------------------------------------------------------------|
| Norėdami atšaukti klaidingą aliarmą, atlikite toliau nurodytus veiksmus:<br>1. Įveskite savo kodą <b>[ACCESS CODE]</b> .                                                                                                    |
| <ol><li>Paskambinkite saugos tarnybai ir praneškite apie klaidingą aliarmą.</li></ol>                                                                                                    |
| Priešgaisrinė zona gali atsistatyti automatiškai, pašalinus suveikimo priežastį. Jei taip neįvyko, vienu metu paspauskite [CLEAR] ir [ENTER] mygtukus ir palaikykite dvi sekundes.                                                                                                    |
| 13.2 Vėlinama priešgaisrinė zona<br>Jei zona yra priešgaisrinė vėlinama zona, yra numatytas laikas, kuriam praėjus po zonos<br>suveikimo sistema susisiekia su saugos tarnyba. Žr. pav. 7 psl. 27 norėdami išvengti<br>nereikalingo raportų siuntimo dėl klaidingo aliarmo.                                                                                                    |
| <ol> <li>Jei aliarmą sukėlėte netyčia, atlikite toliau nurodytus veiksmus:</li> <li>Paspauskite [CLEAR] mygtuką per 30 sekundžių nuo aliarmo pradžios.</li> <li>Pašalinkite problemą, sukėlusią aliarmą (pvz., išsklaidykite dūmus, esančius prie dūmų jutiklio).</li> <li>IJei priežastis nepašalinama per 90 sekundžių, aliarmas vėl įsijungs. Paspauskite [CLEAR] dar kartą.</li> <li>Sistema atidės raporto siuntimą dar 30 sekundžių.</li> </ol>         |
| Jei negalite atšaukti klaidingo aliarmo, sistema nusiųs raportą saugos tarnybai.<br>Paskambinkite saugos tarnybai ir praneškite apie klaidingą aliarmą.<br>Priešgaisrinė zona gali atsistatyti automatiškai, kai išsklaidomi dūmai. Jei<br>taip neįvyko, vienu metu paspauskite [CLEAR] ir [ENTER] mygtukus ir                                                                                                    |
|                                                                                                    |

### 13.3 Gaisro saugumo patarimai

Ką turite daryti, kilus gaisrui namuose ar biure?

- Visų pirma liepkite visiem palikti patalpas ir tada kvieskite pagalbą.
- Sudarykite evakuacijos planą ir lauke paskirkite susirinkimo.
- Kartas nuo karto atlikite evakuacijos pratybas.
- Jei tik įmanoma, numatykite du būdus, kaip galima išeiti iš patalpos.
- Pabandykite patalpas palikti užmerktomis akimis.
- Gaisro metu negalima stovėti vietoje, reikai stengtis prasibrauti pro dūmus, laikyti burną užčiauptą.
- Nei vienas žmogus privalo nebėgti jokiais būdais į degantį pastatą, nes tai gali kainuoti jam gyvybę.
- Periodiškai patikrinkite dūmų jutiklius. Veikiantys dūmų jutikliai labai padidina tikimybę išsigelbėti gaisro atveju.

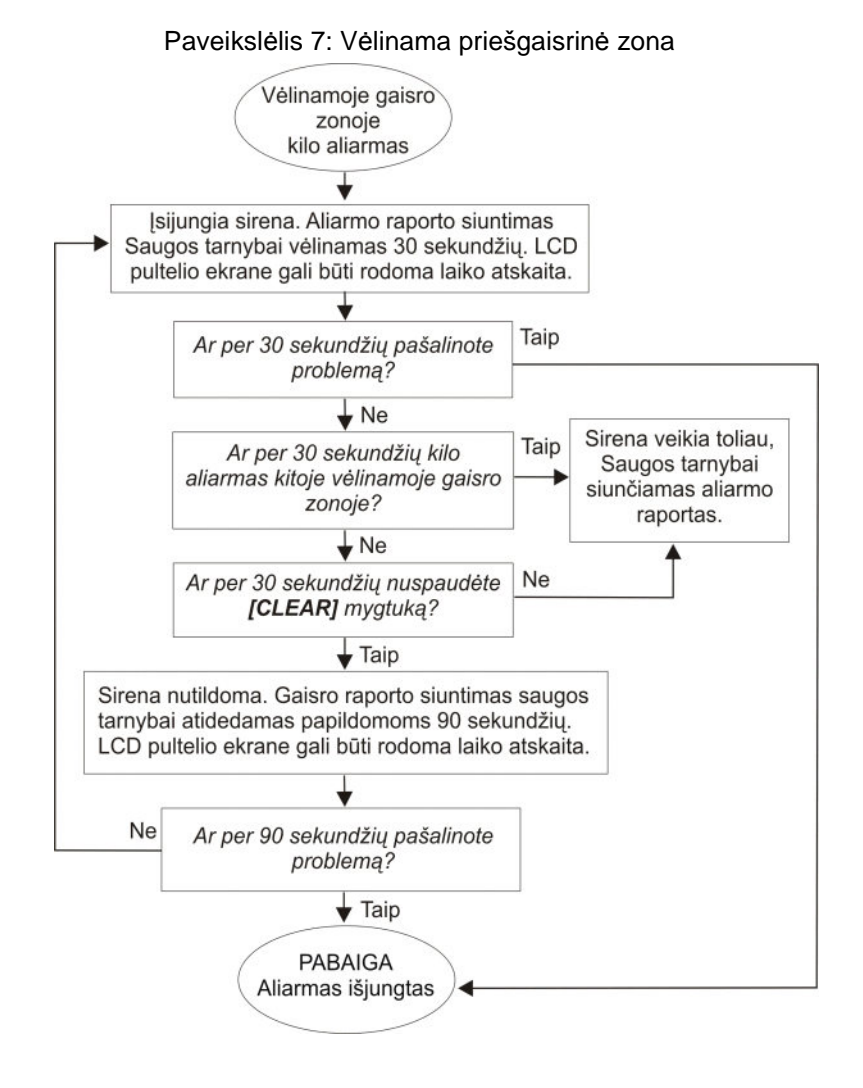

### 13.4 Gaisro namuose rizikos mažinimas

Kaip galite išvengti trijų pagrindinių gaisro namuose priežasčių?

- Niekada nepalikite gaminamo maisto be priežiūros. Tai viena iš pagrindinių gaisro, kuriuose nukenčia žmonės, priežasčių. Gaisras, dėl gaminamo maisto, dažniausiai kyla ne dėl mechaninių gedimų, o dėl žmogaus neatsargaus elgesio.
- Būkite atidūs rūkydami. Neatsargus rūkymas, viena iš pagrindinių gaisro, kuriame žūna žmonės, priežasčių. Dūmų jutikliai ir karščiui atspari patalynė bei baldų apmušalai padeda išvengti gaisro.
- Prižiūrėkite savo šildymo sistemą. Netvarkinga šildymo sistema taip pat dažnai būna gyvenamųjų namų gaisro priežastimi.

### 13.5 Gaisro įspėjimo sistema namuose

Namuose kylantys gaisrai yra ypač pavojingi naktį. Gaisro metu išsiskiria dūmai ir nuodingos dujos, kuriomis namuose esantys žmonės gali apsinuodyti miegodami. Dūmų jutiklius, įspėjančius apie gaisrą, įmontuokite prie kiekvienos miegojimo zonos miegamuosiuose bei kiekviename namo aukšte, įskaitant ir rūsį.

### 13.6 Įsilaužimo aliarmas

Jei laužiamasi į saugomą sistemą, įsijungs įsilaužimo aliarmas. Grįžtamasis ryšys gali skirtis priklausomai nuo naudojamo pultelio tipo. Jei pultelis veikia įprastu režimu:

- Aiarmo pranešimas "In Alarm" pasirodys LCD ekrane.
  - Skambutis ir sirena gali įsijungti.
  - Pultelis gali skleisti garsą. Švies *MEM* indikatorius.

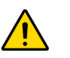

Įsijungus įsilaužimo aliarmui, palikite patalpas ir iš saugios vietos paskambinkite policijai.

Žr. toliau pateiktas lenteles, jei programuodami vartotojų vardus naudojate hebrajišką LCD pultelį. Vietoj to, kad naudotumėte 2 lentelę, psl. 12, 3 lentelę psl. 13, naudokitės 9 ir 10 lentelėmis, pateiktomis žemiau. Išsamesnė informacija apie vartotojo žymėjimo programavimą pateikta skyriuje 7.3, psl. 11.

| Mygtukas | Nuspauskite<br>vieną kartą | Nuspauskite<br>du kartus | Nuspauskite<br>tris kartus |
|----------|----------------------------|--------------------------|----------------------------|
| [1]      | х                          | L                        | 2                          |
| [2]      | ٦                          | П                        | 1                          |
| [3]      | T                          | Π                        | C                          |
| [4]      | ٦                          | ٦                        | Ŋ                          |
| [5]      | 5                          |                          | a                          |
| [6]      | 1                          | 2                        | D                          |
| [7]      | ע                          | ٦                        | Ð                          |
| [8]      | r                          | z                        | P                          |
| [9]      | ٦                          | 27                       | U                          |

Lentelė 5: Hebrajiško pultelio raidžių priskyrimas

| 032 | 048 | 064 | 080 | 096 | 112      | 160    | 176 | 192  | 208      | 224 | 240 |
|-----|-----|-----|-----|-----|----------|--------|-----|------|----------|-----|-----|
|     | 0   | И   | Ρ   | 9   | P        | ĸ      | 3   | ÷    | <        | ε   | ÷   |
| 033 | 049 | 065 | 081 | 097 | 113      | 161    | 177 | 193  | 209      | 225 | 241 |
|     | 1   | Η   | J   | а   | Р        | ב      |     | 4    | 7        | v   | Ą   |
| 034 | 050 | 066 | 082 | 098 | 114      | 162    | 178 | 194  | 210      | 226 | 242 |
| н   | 2   | В   | R   | Ь   | r        | 2      | 2   | Ľ.   | 4        | U   | ÷   |
| 035 | 051 | 067 | 083 | 099 | 115      | 163    | 179 | 195  | 211      | 227 | 243 |
| #   | 3   | C   | 5   | С   | S        | Т      | ٦   | л    | د        | 2   | 2   |
| 036 | 052 | 068 | 084 | 100 | 116      | 164    | 180 | 196  | 212      | 228 | 244 |
| φ   | 4   | D   |     | d   | t        | П      | L   | ച    | ŝ        | 2   | 2.  |
| 037 | 053 | 069 | 085 | 101 | 117      | 165    | 181 | 197  | 213      | 229 | 245 |
| 1   | 5   | -   | U   | e   | u        | 1      | ۲   | R    | :        | J   | u   |
| 038 | 054 | 070 | 086 | 102 | 118      | 166    | 182 | 198  | 214      | 230 | 246 |
| &   | 6   | F   | V   | f   | V        | ζ      | Z   | - 1  | Γ,       | ي   | تب  |
| 039 | 055 | 071 | 087 | 103 | 119      | 167    | 183 | 199  | 215      | 231 | 247 |
|     | 1   | G   | ω   | g   | ω        |        |     | 2    |          |     | ŝ   |
| 040 | 056 | 072 | 088 | 104 | 120      | 168    | 184 | 200  | 216      | 232 | 248 |
| ζ   | 8   | Н   | Х   | n   | $\times$ | Ľ      |     |      | 1        | ى   | -1  |
| 041 | 057 | 073 | 089 | 105 | 121      | 169    | 185 | 201  | 217      | 233 | 249 |
| )   | 9   | T   | Y   | 1   | y        | 7      | W   |      | ĉ        | 1   | S   |
| 042 | 058 | 074 | 090 | 106 | 122      | 170    | 186 | 202  | 218      | 234 | 250 |
| ж   |     | J   | 4   | J   | Z        |        | Г   | Я    | η.       | >   | Ь   |
| 043 | 059 | 075 | 091 | 107 | 123      | 171    | 187 | 203  | 219      | 235 | 251 |
| +   |     | K   |     | ĸ   | И        | n      | 5   | 1    | 4        | Ċ   | Ŋ   |
| 044 | 060 | 076 | 092 | 108 | 124      | 172    | 188 | 204  | 220      | 236 | 252 |
| `   | <   |     |     |     | ÷        | ר      | ڊ.  | - ÉÉ | Ë        | ľ   |     |
| 045 | 061 | 077 | 093 | 109 | 125      | 173    | 189 | 205  | 221      | 237 | 253 |
|     |     | ۲   | Ж   | m   | ш        |        | 4   |      |          | ł   | ε   |
| 046 | 062 | 078 | 094 | 110 | 126      | 174    | 190 | 206  | 222      | 238 | 254 |
| •   | >   | Ν   | ^   | n   | 1        | 2<br>2 | 5   | Δ.   | ]        | 2   | 2   |
| 047 | 063 | 079 | 095 | 111 | 127      | 175    | 191 | 207  | 223      | 239 | 255 |
| /   | щ   | U   | щ   |     | ÷        |        | 4   |      | <u> </u> | 0   |     |

Žr. toliau pateiktas lenteles, jei programuodami vartotojų vardus naudojate rusišką LCD pultelį. Vietoj to, kad naudotumėte 2 lentelę, psl. 12, 3 lentelę psl. 13, naudokitės 11 ir 12 lentelėmis, pateiktomis žemiau. Išsamesnė informacija apie vartotojo žymėjimo programavimą pateikta skyriuje 7.3, psl. 11.

| Mygtukas | Nuspauskite<br>vieną kartą | Nuspauskite<br>du kartus | Nuspauskite<br>tris kartus | Nuspauskite<br>keturis kartus |
|----------|----------------------------|--------------------------|----------------------------|-------------------------------|
| [1]      | А                          | Б                        | В                          | Г                             |
| [2]      | Д                          | Е                        | Ë                          | Ж                             |
| [3]      | 3                          | И                        | Й                          | К                             |
| [4]      | Л                          | М                        | Н                          | 0                             |
| [5]      | П                          | Р                        | С                          | Т                             |
| [6]      | У                          | Φ                        | Х                          | Ц                             |
| [7]      | Ч                          | Ш                        | Щ                          | Ъ                             |
| [8]      | Ы                          | Ь                        | Э                          | Ю                             |
| [9]      | R                          |                          |                            |                               |

Lentelė 7: Rusiško pultelio raidžių priskyrimas

| Lentelė 8: | Specialiuju | rusušju | simboliu | katalogas |
|------------|-------------|---------|----------|-----------|
|            |             |         |          |           |

| 032 | 048 | 064  | 080               | 096 | 112          | 160          | 176 | 192 | 208           | 224 | 240 |
|-----|-----|------|-------------------|-----|--------------|--------------|-----|-----|---------------|-----|-----|
|     | 0   | a    | P                 |     | P            | Б            | Ю   | Ч   | 1             | Д   | И   |
| 033 | 049 | 065  | 081               | 097 | 113          | 161          | 177 | 193 | 209           | 225 | 241 |
| . ! | 1   | А    | Q                 | а   | Р            |              | Я   | Ш   | Т             |     | N N |
| 034 | 050 | 066  | 082               | 098 | 114          | 162          | 178 | 194 | 210           | 226 | 242 |
| н   | 2   | в    | R                 | Ь   | r            | Ê            | 6   | Ъ   | <u>U</u>      | Щ   | 2   |
| 035 | 051 | 067  | 083               | 099 | 115          | 163          | 179 | 195 | 211           | 227 | 243 |
| #   | З   | С    | S                 | υ   | S            | ж            | В   | Ы   |               | Ŋ   | 4   |
| 036 | 052 | 068  | 084               | 100 | 116          | 164          | 180 | 196 | 212           | 228 | 244 |
| \$  | 4   | D    |                   | ð   | t            | 'n           |     | Ь   | 7             | Φ   | Ш   |
| 037 | 053 | A069 | 085               | 101 | 117          | 165          | 181 | 197 | 213           | 229 | 245 |
| 1   | ſ   |      | U                 | e   | J            | $\mathbf{r}$ | e   | ŋ   | X             | Ц   |     |
| 038 | 054 | 070  | 086               | 102 | 118          | 166          | 182 | 198 | 214           | 230 | 246 |
| &   | 6   | ŀ    | $\mathbf{\nabla}$ | f   | $\mathbf{D}$ | Ń            | ж   | ю   | 2             | Щ   | Ţ   |
| 039 | 055 | 071  | 087               | 103 | 119          | 167          | 183 | 199 | 215           | 231 | 247 |
| · · | 1   | G    | ω                 | g   | μ            | J            | m   | Я   | 1             |     | F   |
| 040 | 056 | 072  | 088               | 104 | 120          | 168          | 184 | 200 | 216           | 232 | 248 |
| (   | 8   | Н    | X                 | n   | X            |              | Ν   | <   | Ш             |     | Ŧ   |
| 041 | 057 | 073  | 089               | 105 | 121          | 169          | 185 | 201 | 217           | 233 | 249 |
| )   | Э   | 1    | Y                 | 1   | J            | Y            | Ň   | ~   | Ť             |     | 12  |
| 042 | 058 | 074  | 090               | 106 | 122          | 170          | 186 | 202 | 218           | 234 | 250 |
| *   |     | J    | 2                 | J   | Ζ            | Φ            | К   | "   | $\rightarrow$ | é   | μų  |
| 043 | 059 | 075  | 091               | 107 | 123          | 171          | 187 | 203 | 219           | 235 | 251 |
| +   | 2   | Κ    |                   | K   | Ш            | J            | J   | 22  | H.            | С,  | Ŧ   |
| 044 | 060 | 076  | 092               | 108 | 124          | 172          | 188 | 204 | 220           | 236 | 252 |
| ,   | <   |      |                   | 1   | 2            | Ш            | Μ   | Z   | +             | IJ  | Y   |
| 045 | 061 | 077  | 093               | 109 | 125          | 173          | 189 | 205 | 221           | 237 | 253 |
| -   | _   | M    | 5                 | m   | 15           | Ь            | Н   | 6   | Ŧ             | 1   | ù)  |
| 046 | 062 | 078  | 094               | 110 | 126          | 174          | 190 | 206 | 222           | 238 | 254 |
| •   | >   | Ν    | ^                 | n   | ÷            | Ы            |     | f   | 7             |     | Ч   |
| 047 | 063 | 079  | 095               | 111 | 127          | 175          | 191 | 207 | 223           | 239 | 255 |
| /   | )   | U    | _                 |     | $\sim$       | Э            | Т   | E   | •             | 0   |     |

Žr. toliau pateiktas lenteles, jei programuodami vartotojų vardus naudojate graikišką LCD pultelį. Vietoj to, kad naudotumėte 2 lentelę, psl. 12, 3 lentelę psl. 13, naudokitės 13 ir 14 lentelėmis, pateiktomis žemiau. Išsamesnė informacija apie vartotojo žymėjimo programavimą pateikta skyriuje 7.3, psl. 11.

| Mygtu-<br>kas | Nuspaukite<br>vieną kartą | Nuspauskite<br>du kartus | Nuspauskite tris<br>kartus |
|---------------|---------------------------|--------------------------|----------------------------|
| [1]           | А                         | В                        | G                          |
| [2]           | D                         | Е                        | Z                          |
| [3]           | Н                         | Q                        | Ι                          |
| [4]           | Κ                         | Ш.                       | М                          |
| [5]           | Ν                         |                          | 0                          |
| [6]           | Р                         | R                        | S                          |
| [7]           | Т                         | U                        | F                          |
| [8]           | С                         | Y                        | W                          |

| Lentelė 9: Graikiš | sko pultelio | raidžių p | oriskyrimas |
|--------------------|--------------|-----------|-------------|
|                    |              |           |             |

| 016      | 032      | 048 | 064      | 080<br>P | 096        | 112<br>D | 128<br>C | 144      | 160      | 176 | 192<br><b>(</b> | 208             | 224<br><b>B</b> | 240<br><b>T</b> |
|----------|----------|-----|----------|----------|------------|----------|----------|----------|----------|-----|-----------------|-----------------|-----------------|-----------------|
| 017      | 033      | 049 | 065      | 081      | 097        | 113      | 129      | 145      | 161      | 177 | 193             | 209             | 225             | 241             |
| ≡        | Ţ        | 1   | A        | Q        | а          | q        | ü        | æ        | í        |     | J               | +               | Y               | υ               |
| 018      | 034      | 050 | 066      | 082      | 098        | 114      | 130      | 146      | 162      | 178 | 194             | 210             | 226             | 242             |
| 1        |          | 2   | Э        | R        | ט          | ٤        | é        | Ħ        | Ó        | ¢   | ĊŎ              | , on            | ю               | X               |
| 019      | 035      | 051 | 067      | 083      | 099        | 115      | 131      | 147      | 163      | 179 | 195             | 211             | 227             | 243             |
| <u>ک</u> | Ħ        | ſ   | L        | Л        | υ          | งา       | ŋ        | 0        | U        |     |                 | 11              | IJ              | Ψ               |
| 020      | 036      | 052 | 068      | 084      | 100        | 116      | 132      | 148      | 164      | 180 | 196             | 212             | 228             | 244             |
| 1        | A        | 4   | D        |          | O          | τ        | a        | 0        | 4        |     | ÷               | 1               | S               | 3               |
| 021      | 037      | 053 | A069     | 085      | 101        | 117      | 133      | 149      | 165      | 181 | 197             | 213             | 229             | 245             |
| Ĺ        | /        | 0   | L        | U        | e          | u        | ŋ        | 0        | Ĺ        | '2  |                 |                 | - 11            | Ŧ               |
| 022      | 038      | 054 | 070      | 086      | 102        | 118      | 134      | 150      | 166      | 182 | 198             | 214             | 230             | 246             |
|          | Š        | D   | Г        | V        | t.         | 0        | Ū        | U        | Ŧ        | '4  | 4               | D               | Ð               |                 |
| 023      | 039      | 055 | 0/1      | 087      | 103        | 119      | 135      | 151      | 167<br>D | 183 | 199             | 215             | 231             | 247             |
|          |          | ſ   | 9        | Ψ        | ת          | J        | Ч        | U        | It       | ~   | 7               | <u></u>         | L               |                 |
| 024      | 040      | 056 | 072      | 088      | 104        | 120      | 136      | 152      | 168      | 184 | 200             | 216             | 232             | 248             |
| J        | -        | D   |          | $\sim$   | <b>r</b> 1 | X        | e        | , y      | J        | •   | 7               |                 | R.              | K               |
| 025      | 041      | 057 | 073<br>T | 089      | 105        | 121      | 137      | 153      | 169      | 185 | 201             | 217<br><b>Π</b> | 233             | 249             |
| L        |          | フ   | L        | Y        | 1          | ת        | e        | U        | I        | 1   |                 |                 | ~               | T               |
| 026      | 042      | 058 | 074      | 090      | 106        | 122      | 138      | 154      | 170      | 186 | 202             | 218             | 234             | 250             |
| ~        | Ť        |     | J        | 2        | J          | 2        | e        | U        | A        | 1   | l               | 2               | Ч               |                 |
| 027<br>۲ | 043      | 059 | 075      | <b></b>  | 107        | 123<br>E | 139      | ~        | ~        | 187 | 203             | 219<br>M        | 235             | 251             |
| J<br>028 | <b>T</b> | 2   | 076      | L<br>092 | 108        | 124      | 140      | <b>n</b> | 172      | 199 | 204             | 220             | 236             | 252             |
|          | 7        | <   | 0/0      | 1        | 1          | 124      | 140      | ~        | a        | >>> | 204             | <u></u>         | 230             | $\Pi$           |
| 029      | 045      | 061 | 077      | 093      | 109        | 125      | 141      | 157      | 173      | 189 | 205             | <b>1</b><br>221 | 237             | 253             |
| N        | _        | =   | Μ        |          | m          | Э        | ì        | Đ        | õ        | Ŧ   | •               | Ψ               | π               |                 |
| 030      | 046      | 062 | 078      | 094      | 110        | 126      | 142      | 158      | 174      | 190 | 206             | 222             | 238             | 254             |
| 2        |          | >   | Ν        | ~        | n          | 2        | A        | 0        | Ø        |     | ł               | 11              | Ρ               | 5               |
| 031      | 047      | 063 | 079      | 095      | 111        | 127      | 143      | 159      | 175      | 191 | 207             | 223             | 239             | 255             |
| =        | /        | 1   | U        |          | U          | Δ        | Ă        | 6        | φ        |     | U               | α               | U               | P               |

## Α

| Administratoriaus kodas 11                                                       |
|----------------------------------------------------------------------------------|
| Aliarmas, testavimas 25                                                          |
| Akumuliatorius<br>Atjungtas                                                      |
| Apsaugos jiungimas                                                               |
| Automatinis apsaugos įjungimas                                                   |
| ljungimas raktu - mygtuku                                                        |
| Pilnos apsaugos jjungimas7                                                       |
| Perimetro apsaugos jjungimas7                                                    |
| Apsaugos sistemos išiungimas 10                                                  |
| Apsaugos sistemos išjungimas                                                     |
| Apsauga sistemoje ijungta                                                        |
| Atmintyje esančių aliarmų peržiūra 10                                            |
| Atmintyje esančių visų įvykių peržiūra 20                                        |
| Automatinis apsaugos įjungimas<br>Ramybės būsenos automatinis apsaugos įjungimas |
| Automatinis apsaugos ijungimas nustatytu laiku                                   |

## D

| Datos nustatymas                      | 21  |
|---------------------------------------|-----|
| Dingo maitinimas (220 V), žr. gedimai |     |
| DGP2-648BL LED pultelis               | . 3 |

# **G**ais

| Gaisras                                           |    |
|---------------------------------------------------|----|
| Vėlinama priešgaisrinė zona                       | 26 |
| Gaisro namuose rizikos mažinimas                  | 27 |
| Saugumo patarimai                                 | 26 |
| Standartinė priešgaisrinė zona                    | 26 |
| Gaisro įspėjimo sistema namuose                   | 27 |
| Garsiniai signalai                                |    |
| Atmetimo signalas                                 | 4  |
| Patvirtinimo signalas                             | 4  |
| Zonos varpelis                                    | 22 |
| Gedimai                                           |    |
| Maitinimo tinklo įtampos gedimas                  | 19 |
| Akumuliatorius                                    | 19 |
| Sirena/varpelis atjungtas                         | 19 |
| Laikrodis                                         | 20 |
| Komunikatorius                                    | 19 |
| Nėra ryšio su komunikatoriumi                     | 19 |
| Nėra ryšio su komunikatoriaus PC                  | 19 |
| Išsikrovė akumuliatorius (zonoje)                 | 19 |
| Sistema                                           | 19 |
| TLM1                                              | 19 |
| Zonos gedimas                                     | 19 |
| Zonos tamperis                                    | 19 |
| Greitas saugojimo įjungimas                       | 7  |
| Greitųjų funkcijų mygtukai                        |    |
| Atsakyti į "WinLoad" programinės įrangos skambutį | 22 |
| Prisijungti prie "WinLoad" programinės įrangos    | 22 |
| Nutraukti ryšį su "WinLoad" programine įranga     | 22 |
| Siųsti testinį pranešimą                          | 22 |
|                                                   |    |

## Į

| lėjimas ir išėjimas, įeigos kontrolės durys | 17 |
|---------------------------------------------|----|
| Įėjimo laiko skaičiavimas, vėlinimas        | 10 |
| ljungimas raktu - mygtuku                   | 8  |
| Įeigos kontrolė                             | 15 |
| Įėjimas/išėjimas                            | 17 |
| Įeigos kontrolės vartotojo nustatymai       |    |
| Įeigos kontrolė                             | 15 |
| Tolerancijos lango įdėjimas į tvarkaraštį   | 16 |
| Apsaugos jjungimas kortele                  | 16 |
| Apsaugos išjungimas kortele                 | 15 |
| Atrakinimas ir apsaugos išjungimas kortele  | 16 |
| Kodas tinkantis pagal tvarkarašti           | 16 |
| Kortelė su prailgintu atrakinimo laiku      | 16 |
| Įsilaužimo aliarmas                         | 27 |
|                                             |    |

## I

| Išėjimo laiko skaičiavimas, vėlinimas | 7   |
|---------------------------------------|-----|
| Išėjimai, programuojami PGM           | .21 |
| Įvykių sąrašo peržiūra                | .20 |

## Κ

| Kodas, tinkantis pagal tvarkaraštį1     | 6 |
|-----------------------------------------|---|
| Kortelė su prailgintu atrakinimo laiku1 | 6 |
| Kortelė su prailgintu atrakinimo laiku  | 6 |
| Kortelė, įeigos kontrolė                |   |
| Apsaugos jjungimas kortele1             | 7 |
| Apsaugos išjungimas kortele1            | 7 |
| L                                       |   |
| Laikrodis, laiko ir datos nustatymas2   | 1 |
| Laikas, laiko nustatymas2               | 1 |
| Laiko skaičiavimas, vėlinimas           |   |
| Įėjimas1                                | 0 |
| lšėjimas                                | 7 |
| Laiko skaičiavimas, vėlinimas           |   |
| lėjimo laiko skaičiavimas, vėlinimas1   | 0 |
| Išėjimo laiko skaičiavimas, vėlinimas   | 7 |

### Μ

| MG-REM2 atsakas               | 5  |
|-------------------------------|----|
| Medicininės pagalbos mygtukai | 22 |
| Mygtukai                      |    |
| Vieno paspaudimo              | 8  |
| Greitoji funkcija             | 22 |

### Ρ

| Panikos aliarmai                                   | 22 |
|----------------------------------------------------|----|
| Pagrindinės savybės                                | 3  |
| Perimetro apsaugos jjungimas                       | 7  |
| Peržiūra                                           |    |
| Aliarmų sąrašas atmintyje                          | 10 |
| Pilnos apsaugos jjungimas                          | 7  |
| Prašymas atidaryti duris                           | 17 |
| Priverstinis kodo išjungimas, vartotojo nustatymai | 15 |
| Priešgaisriniai aliarmai, testavimas               | 25 |
| Programiškai atjungtų zonų pakartotinis atjungimas | 8  |
| Programuojami išėjimai PGM                         | 21 |
|                                                    |    |

| Programavimas               |       |
|-----------------------------|-------|
| Zonos varpelis              |       |
| Vartotojų kodai             | 13–15 |
| Programinis zonų atjungimas |       |
| Atjungtų zonų atkūrimas     |       |
| Zonų nustatymas             | 7     |
| Pultelis, LCD               |       |
| Mygtukai                    |       |
| Mygtukams priskirtos raidės |       |
| Indikatoriai                |       |
| Pranešimai                  |       |
| Nustatymai                  |       |
|                             |       |

## R

## S

| Saugumo patarimai, gaisras                              | . 26 |
|---------------------------------------------------------|------|
| Simboliai, specialieji simboliai                        | . 13 |
| Sistemos administratoriaus kodas                        | . 11 |
| Sistemos administratoriaus teisės, vartotojo nustatymai | . 15 |
| Sistemos testavimas                                     | . 25 |
| Sirena atjungta                                         | . 19 |
| Sirena atjungta                                         | . 19 |
| Skambinimas į VDMPM3                                    | . 23 |
| Specialieji simboliai                                   | . 13 |
| Specialieji simboliai, graikiški                        | . 30 |
| Specialieji simboliai, hebrajiški                       | . 28 |
| Specialieji simboliai, rusiški                          | . 29 |
| Specialieji funkciniai mygtukai                         | . 12 |
| Sričių įeiga, vartotojų nustatymai                      | . 15 |
| Srities peržiūra                                        | 6    |
| Staigaus reagavimo saugojimas                           | 7    |
| Standartinė priešgaisrinė zona                          | . 26 |

## Т

| Testavimas ir priežiūra                                         |    |
|-----------------------------------------------------------------|----|
| Aliarmas įsilaužus                                              | 25 |
| Aliarmas kilus gaisrui                                          | 25 |
| Sistemos techninė priežiūra                                     | 25 |
| Sistemos testavimas                                             | 25 |
| Tolerancijos lango sukūrimas, žr. tolerancijos lango įdėjimas į |    |
| vartotojo tvarkaraštį                                           |    |
| Tolerancijos lango įdėjimas į vartotojo tvarkaraštį             | 16 |
| Tvarkaraštis                                                    |    |
| Kodas, tinkantis pagal tvarkaraštį                              | 16 |
|                                                                 |    |

### ۷

| Vartotojų žymėjimas                                    | 11 |
|--------------------------------------------------------|----|
| Vartotojo nustatymai                                   |    |
| leigos kontrolė, įeigos kontrolės vartotojo nustatymai | 15 |
| Kodo priskyrimas sričiai                               | 15 |
| Tik apsaugos ijungimas                                 | 15 |
| Programinis zonų atjungimas                            | 15 |
| Kopijuoti                                              | 11 |
| Užpuolimo kodas                                        | 15 |
| Greitas saugojimo įjungimas                            | 15 |
| Sistemos adiminstratoriaus teisės                      | 15 |
| Kodø programavimas                                     | 15 |
| Perimetro/staigaus reagavimo apsaugos jjungimas        | 15 |
| Vartotojo nustatymai                                   | 14 |
| Vartotojų kodai                                        |    |

| lštrynimas                                        | 13 |
|---------------------------------------------------|----|
| Žymėjimas                                         | 11 |
| Programavimas                                     | 13 |
| Sistemos administratorius                         | 11 |
| Vartotojas                                        | 11 |
| Vartotojo įeigos kodų ištrynimas                  | 13 |
| Vartotojo įeigos kodų ištrynimas                  | 13 |
| Vartotojo veiksmų sąrašas, išsaugotas atmintyje   | 20 |
| Vartotojo nustatymų kopijavimas                   | 11 |
| Vėlinama priešgaisrinė zona                       | 26 |
| Vieno paspaudimo mygtukai DGP-641BL/RB ir DGP-648 | 8  |
| Vieno paspaudimo mygtukai                         | 8  |
|                                                   |    |

## Ζ

| Zonos tamperis                                           | 19      |
|----------------------------------------------------------|---------|
| Zonos varpelis                                           | 22      |
| Zonų programinis atjungimas prieš įjungiant apsaugos sis | stemą,7 |

### Garantija

Išsami informacija apie garantiją pateikta puslapyje www.paradox.com/terms. Tai kad Jūs naudojatės "Paradox" produktais, reiškia, kad sutinkate su visomis garantijos sąlygomis.

SVARBU ŽINOTI: Platintojai, instaliuotojai ir (arba) prekiautojai šiuo produktu neturi teisės keisti šią garantiją ar suteikti papildomą garantiją, kurios Pardavėjas nėra numatęs.

© 2002-2007 "Paradox Security Systems Ltd.". Visos teisės saugomos. Garantijos sąlygos gali būti pakeistos be išankstinio pranešimo. Gali tikti vienas ar daugiau toliau pateiktų JAV patentų: 6215399, 6111256, 5751803, 5721542, 5287111, 5119069, 5077549, 5920259, 5886632. Gali tikti ir Kanados arba tarptautiniai patentai.

Digiplex, InTouch, WinLoad ir NEware yra "Paradox Security Systems Ltd." ar jos dukterinių įmonių JAV ir (arba) visose šalyse registruoti prekiniai vardai.

### Aliarmo sistemos apribojimai

Mes Jums labai rekomenduojame, kad Jūs peržiūrėtumėte ir atsižvelgtumėte į šį dokumentą (angl. Limitations of Alarm System), pateiktą interneto puslapyje http://paradox.com/Terms/.

### Įspėjimas dėl ryšio nustatymo su netradiciniu telefonu (pvz., VoIP)

"Paradox" apsaugos sistema yra sukurta taip, kad efektyviai veikia tik esant ryšiui su įprasta telefono linija. Jei Jūs naudojate "Paradox" aliarmo skydelį, prijungtą prie neįprastos telefono sistemos, pavyzdžiui "Voice Over Internet Protocol" (VoIP), kuri balso signalą iš Jūsų telefono konvertuoja į skaitmeninį signalą, keliaujantį per internetą, turite žinoti, kad apsaugos sistema gali veikti ne taip efektyviai, kaip naudojant įprastinę telefono sistemą.

Pavyzdžiui, jei Jūsų VoIP įranga neturi atsarginės baterijos, o sistemoje įvyksta elektros maitinimo gedimas, sistema gali neturėti ryšio su centrine stotim. Arba nesant VoIP ryšiui, gali sutrikti telefono linijos funkcijos. Gali būti ir kitų trukdžių, pavyzdžiui interneto signalo sutrikimai yra dažnesni, nei naudojant įprastą telefono liniją. Dėl to mes labai Jums rekomenduojame, kad prieš įdiegdami sistemą ir nustatydami ryšį su VoIP ar kitomis neįprastomis telefono sistemomis, pasikonsultuotumėte su įrangą diegiančia įmone. Jie turėtų Jums pasiūlyti ir patarti sumažinti neigiamus efektus ir geresnį supratimą.

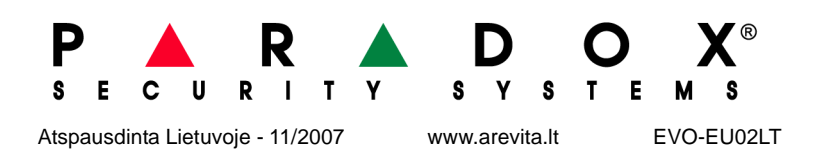